- I. Quản lý tài khoản người dùng.
  - 1. Đăng ký tài khoản người dùng.

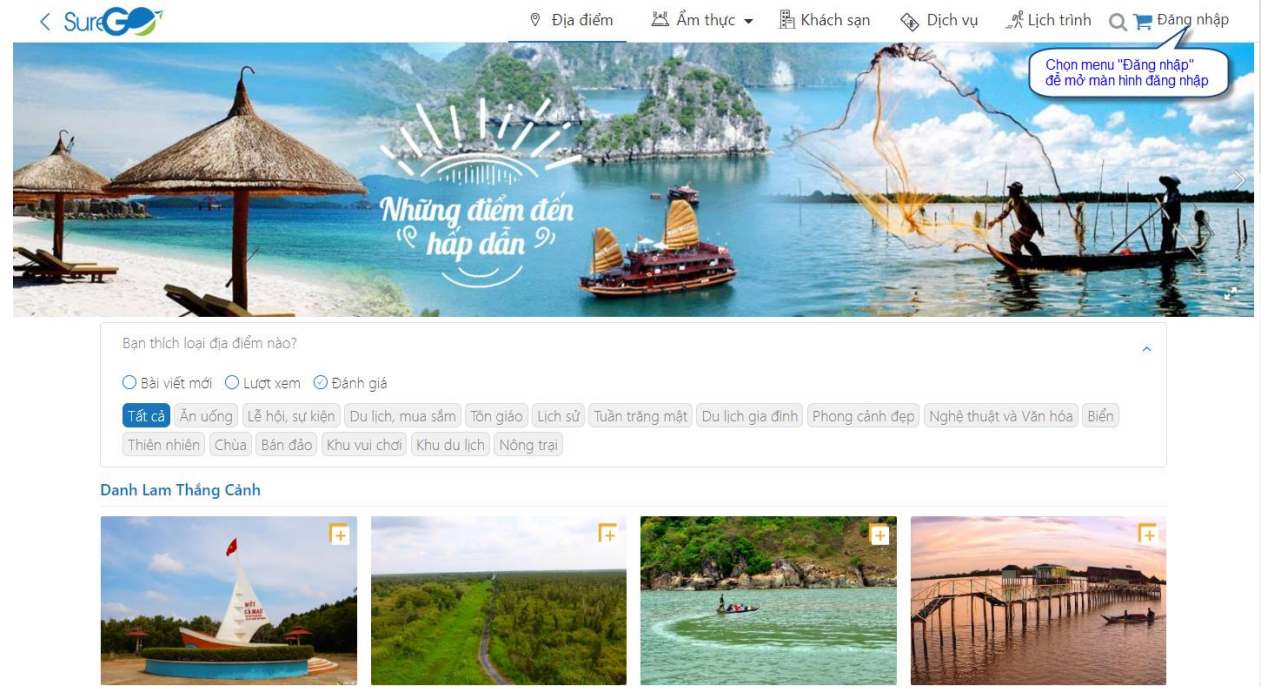

Khi người dùng chưa có tài khoản trên hệ thống, phải thực hiện đăng ký tài khoản người dùng. Chọn menu Đăng nhập, hệ thống hiển thị màn hình đăng nhập.

| ^  |
|----|
|    |
|    |
|    |
|    |
| T. |
|    |
|    |
|    |
|    |
|    |

Thực hiện điền các thông tin bắt buộc khi đăng ký tài khoản như: Họ tên, Email, Mật khẩu. Lưu ý: Người dùng phải có Email đăng ký, nhập Email phải đúng định dạng.

# Màn hình đăng ký tài khoản người dùng.

| Sur                                                                                                    |                       | Ø Địa điểm                    | 🖄 Ẩm thực 👻                                            | 🖺 Khách sạn                                 | 🚯 Dịch vụ                               | 代 Lịch trình                           | 🔾 < Đăng nhập |
|----------------------------------------------------------------------------------------------------|-----------------------|-------------------------------|--------------------------------------------------------|---------------------------------------------|-----------------------------------------|----------------------------------------|---------------|
| A Contraction of the second second se |                       | 12.                           |                                                        |                                             |                                         | 1                                      | 1             |
| Nhi<br>(P                                                                                                    | ỉng điển<br>bấp dẫ    | 1 đến<br>, 9) 🐞               |                                                        | 4. NB 42 - 4 - 10 - 2 - 10                  | XIII                                    | 21                                     |               |
|                                                                                                    | Г                     | ĐĂNO                          | G KÝ                                                   | 1: Nhập các thông t<br>, Email, Mật khẩu, Đ | in:<br>Diện thoại                       |                                        |               |
| Việt Nam 🕥                                                                                                    | Họ tên *              | Nguyễn Văn An                 |                                                        |                                             |                                         |                                        |               |
| Trải qua hơn 4000 năm lịch sử văn hiến, với cả<br>đất mang dáng hình chữ S giờ đây đã trở thàn                                                                                                    | Email *               | nguyenvanan@gr                | nail.com                                               | nh la<br>ở kh                               | im thắng cảnh tr<br>u vực Đông Nar      | uyệt đẹp, Việt N<br>n Á.               | Nam – mành    |
| I.Vị trí địa lý<br>Nằm ở trung tâm khu vực Đông Nam Á, phía đôn                                                                                                    | Mật khẩu *            |                               |                                                        | từ i                                        | Ấn Độ Dương sar                         | ng Thái Bình Dươ                       | ing; phía bắc |
| Daph sách                                                                                                    | Điện thoại            | 0938282389                    |                                                        |                                             |                                         |                                        |               |
| Bước 3: Kịch hoạt để đồng ý các<br>đều khoản đảng ký tài khoản                                                                                                    |                       | Tôi đã đọc và đ<br>ĐĂN<br>Bạn | ồng ý các điều khoản<br>IG KÝ<br>đã có tài khoản. Đăng | r nhập ngay                                 | tước 2: Chọn "điều<br>ểu các điều khoản | i khoàn" để đọc<br>i đăng ký tài khoảr | Xem them      |
| Hà Nội Hồ Chí M                                                                                                    | Bước 4: Chọn n<br>Inh | tút "ĐĂNG KÝ"                 | Lâm Đồng                                               |                                             | Bà Rịa - Vũng                           | Tau                                    |               |

Lưu ý: Những tên trường có ký tự (\*) đi kèm là những trường bắt buộc phải nhập. Và người dùng không thể bỏ qua nhừng trường này.

+ Email: phải nhập đúng định dạng Email

# + Mật khẩu: Nhập tối thiểu 6 ký tự.

Sau khi đăng ký tài khoản, hệ thống sẽ gửi mã xác thực tới địa chỉ Email mà người dùng đã đăng ký trên hệ thống. Người dùng thực hiện kiểm tra Email để lấy mã xác thực.

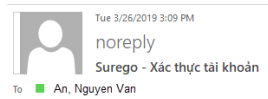

#### Xác nhận Thông tin tài khoản

Xin chào <u>nguyenvanan@gmail.com</u>

Cảm ơn bạn đã sử dụng dịch vụ! Tài khoản của bạn vừa được tạo.

Xin vui lòng xác nhận tài khoản của bạn bằng mã: 123456 để tiếp tục sử dụng

Hệ thống sẽ hiển thị trang xác thực tài khoản.

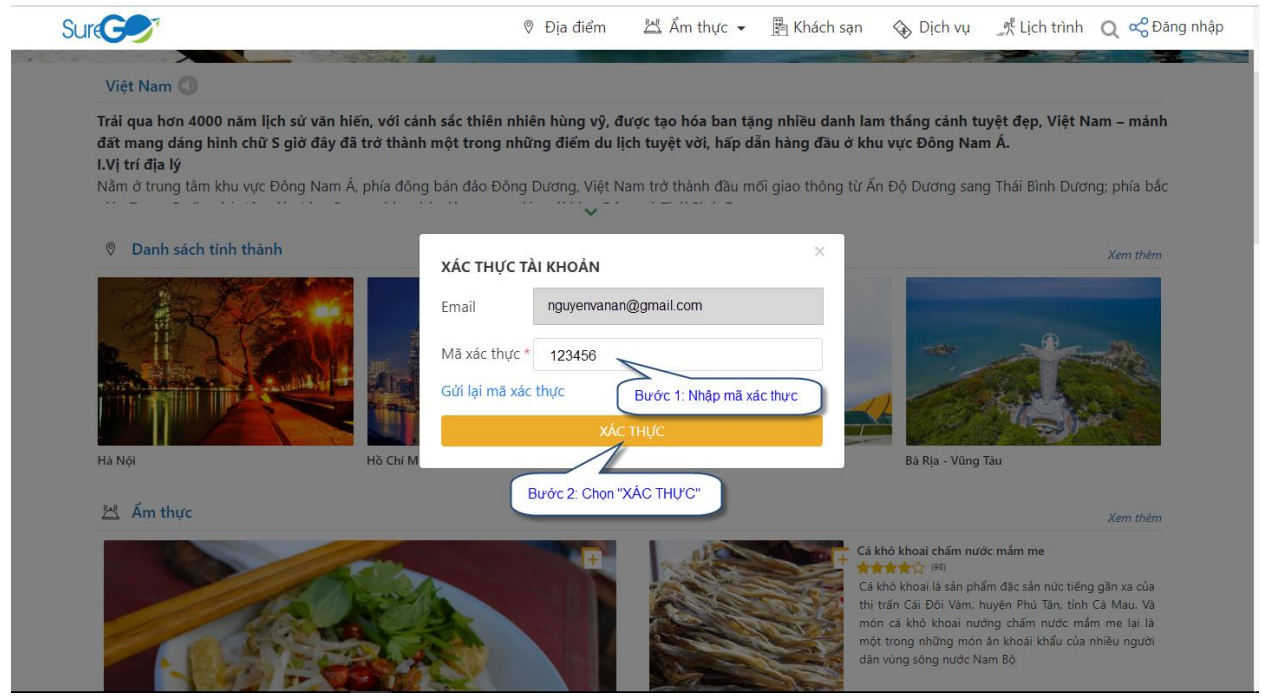

Sau khi xác thực thành công, hệ thống sẽ tự động đăng nhập với tài khoản người dùng này.

2. Đăng nhập.

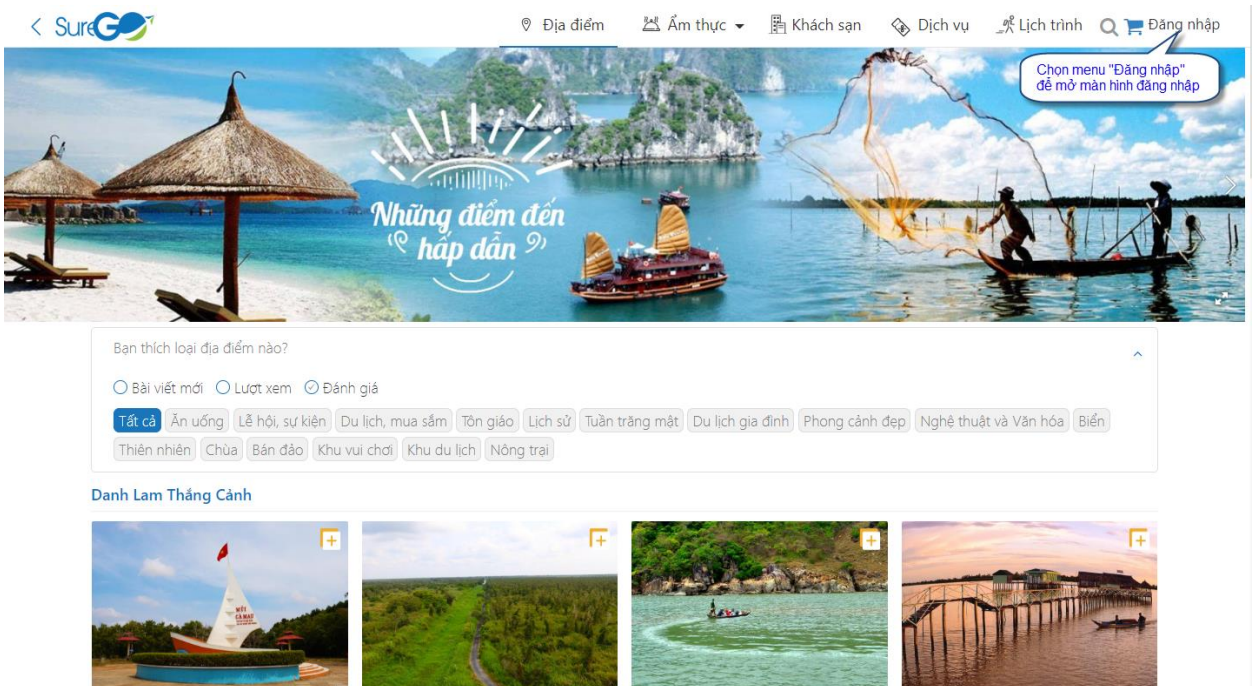

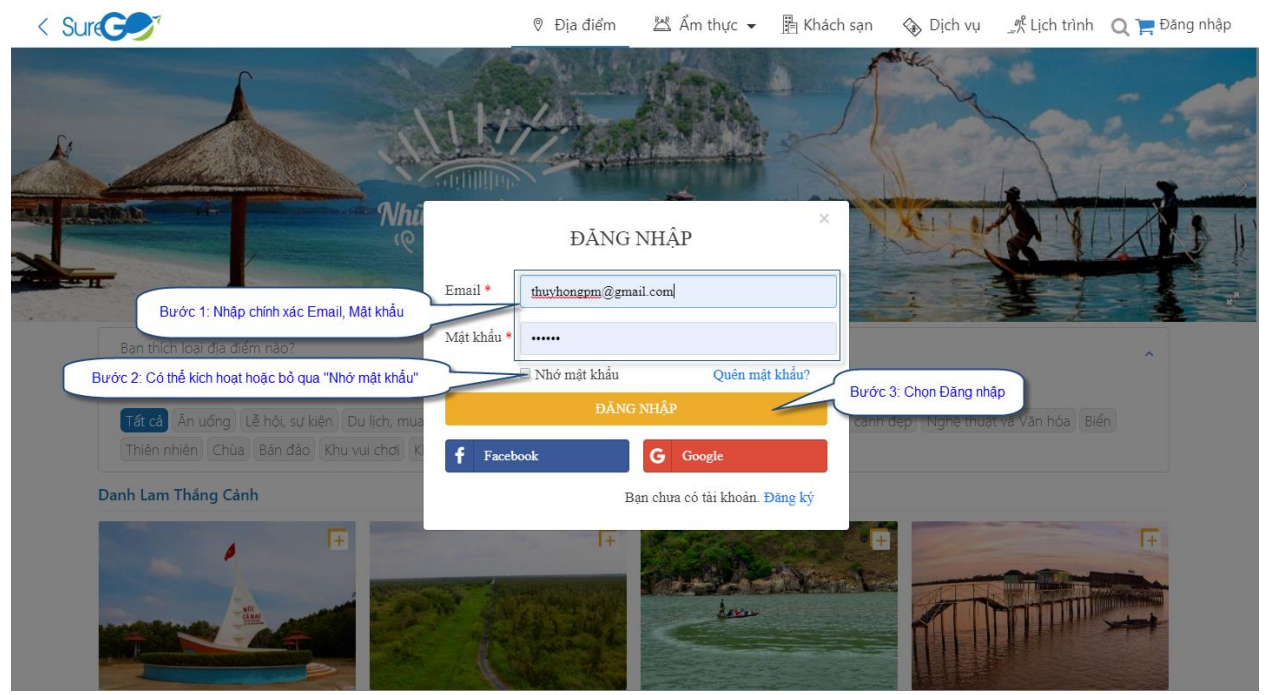

Từ trang chủ, chọn menu Đăng nhập, hệ thống sẽ hiển thị màn hình đăng nhập.

Lưu ý: Ngoài ra người dùng có thể chọn Facebook hoặc Google và làm theo hướng dẫn cũng như đồng ý các điều khoản sử dụng của Facebook và Google để đăng nhập vào hệ thống. Sau khi chọn "Đăng nhập", hệ thống sẽ hiển thị hình đại diện của người dùng hệ thống sau khi đăng nhập thành công.

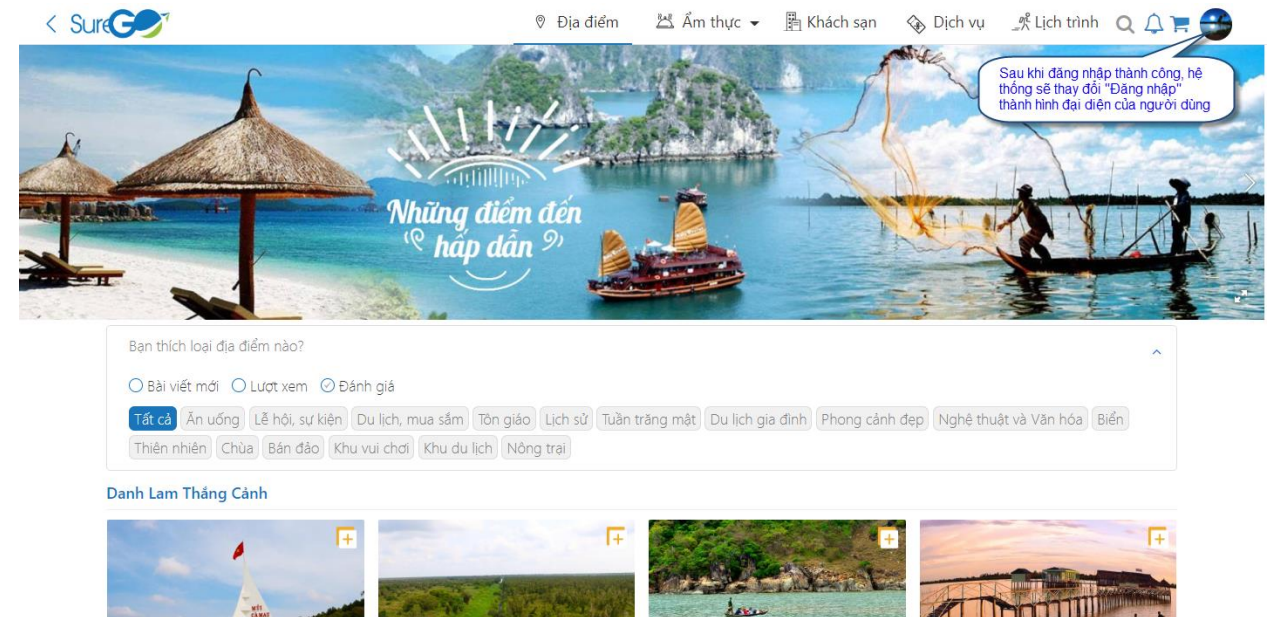

### 3. Quên mật khẩu.

Khi người dùng quên thông tin mật khẩu, từ màn hình đăng nhập, hệ thống có hổ trợ chứ năng lấy lại mật khẩu.

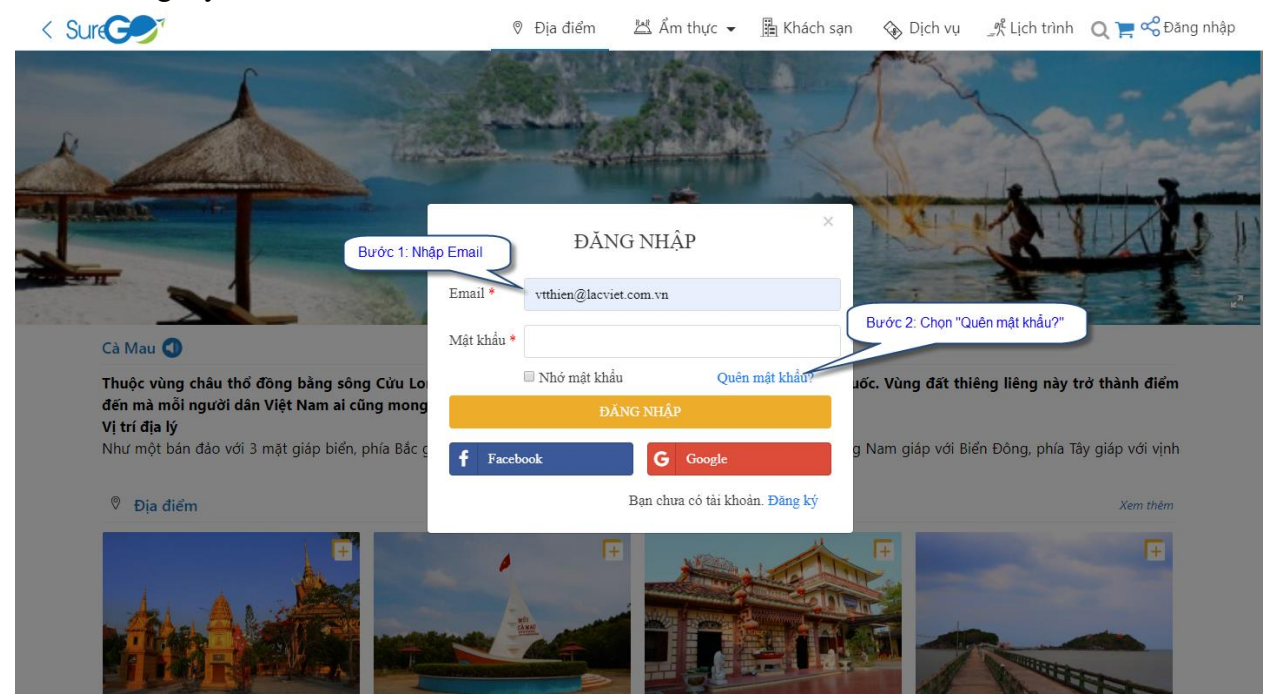

Hệ thống hiển thị màn hình Quên mật khẩu để người dùng xác nhận Email.

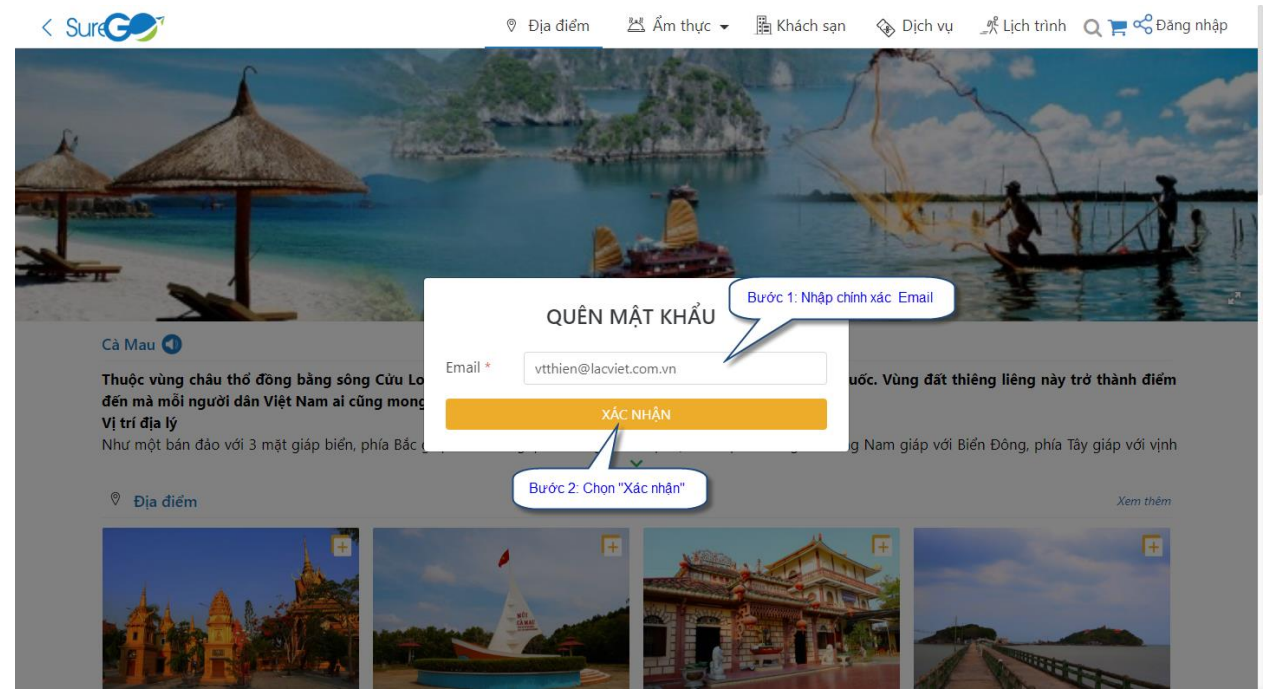

Hệ thống đã gửi mã xác thực tới địa chỉ Email. Và người dùng phải kiểm tra Email và lấy mã xác thực.

 $\overline{}$ 

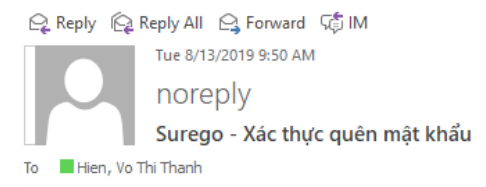

# Xác nhận Thông tin tài khoản

Xin chào, vtthien@lacviet.com.vn

Tài khoản của bạn vừa xác nhận quên mật khẩu

Xin vui lòng xác nhận tài khoản của bạn bằng mã: 501885 để thay đổi mật khẩu mới

# Hệ thống hiển thị thông báo xác nhận Email.

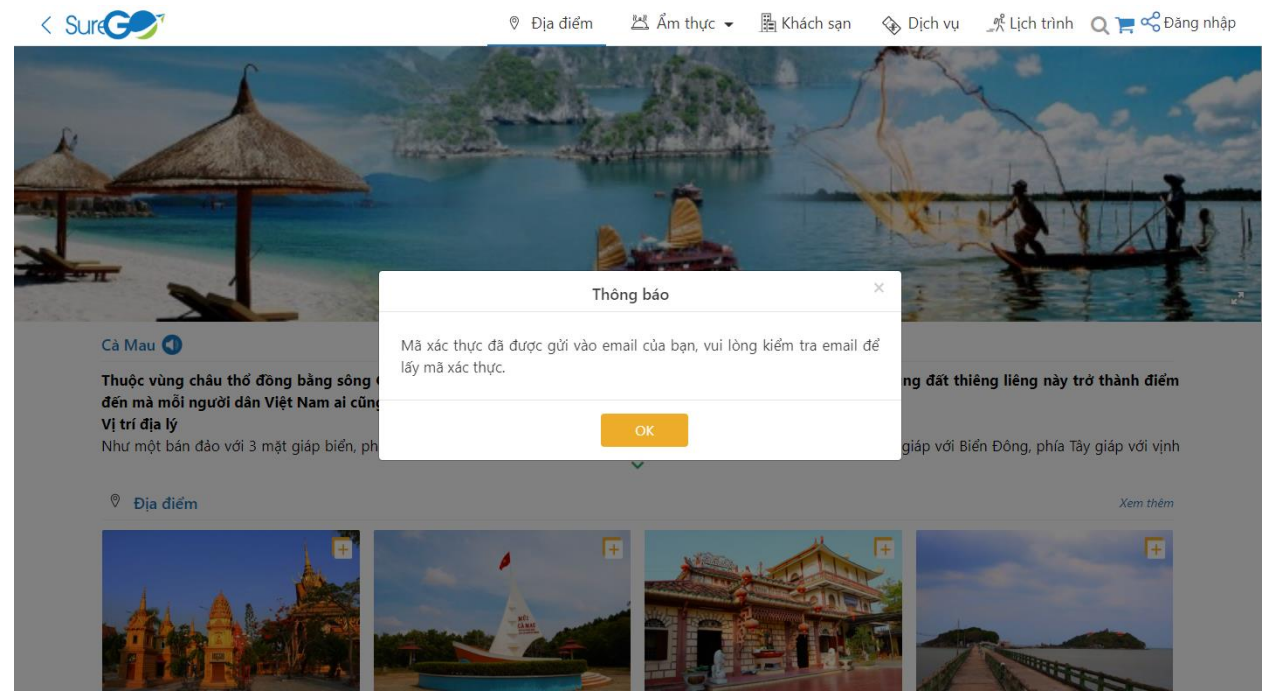

Chọn OK để mở màn hình xác thực quên mật khẩu.

Hệ thống hiển thị màn hình Quên mật khẩu.

|                                                                   | 🛛 Địa điểm 🛛 🖄 Ẩm thực 👻        | 📱 Khách sạn 🛛 🚯 Dịch vụ                | ^Lịch trình 🛛 📿 🃜 😪 Đăng nhập     |
|-------------------------------------------------------------------|---------------------------------|----------------------------------------|-----------------------------------|
| × A                                                               |                                 |                                        |                                   |
| THA ALCOLUTION OF                                                 | QUÊN MẬT KHẨU                   | ALL A                                  |                                   |
|                                                                   | Email                           |                                        |                                   |
| Bước 1: Nhập mã xác thực                                          | vtthien@lacviet.com.vn          |                                        |                                   |
| Cà Mau 1                                                          | Mã xác thực *                   |                                        |                                   |
| Thuộc vùng châu thổ đồng bằng sông Cửu Lo                         | 501885                          | Jốc. Vùng đất th                       | iêng liêng này trở thành điểm     |
| đến mà mỗi người dân Việt Nam ai cũng mong<br>Vi trí đị           | Mật khẩu mới *                  |                                        |                                   |
| Như mộ Bước 2: Nhập lại mật khẩu mới pac t                        | <b>-</b>                        | g Nam giáp với B                       | liển Đông, phía Tây giáp với vịnh |
| Dja c Có thể chọn "Gửi lại mã xác<br>thực" để lấy lại mã xác thực | Gửi lại mã xác thực<br>XÁC THỰC | IIIIIIIIIIIIIIIIIIIIIIIIIIIIIIIIIIIIII | Xem thém                          |
|                                                                   | Bước 3: Chọn "Xác thực"         |                                        |                                   |

4. Đăng xuất.

Chọn hình đại diện mà người dùng đã đăng nhập vào hệ thống. Hệ thống hiển thị menu các tùy chọn chức năng. Người dùng chọn nút "Đăng xuất" để thoát khỏi hệ thống.

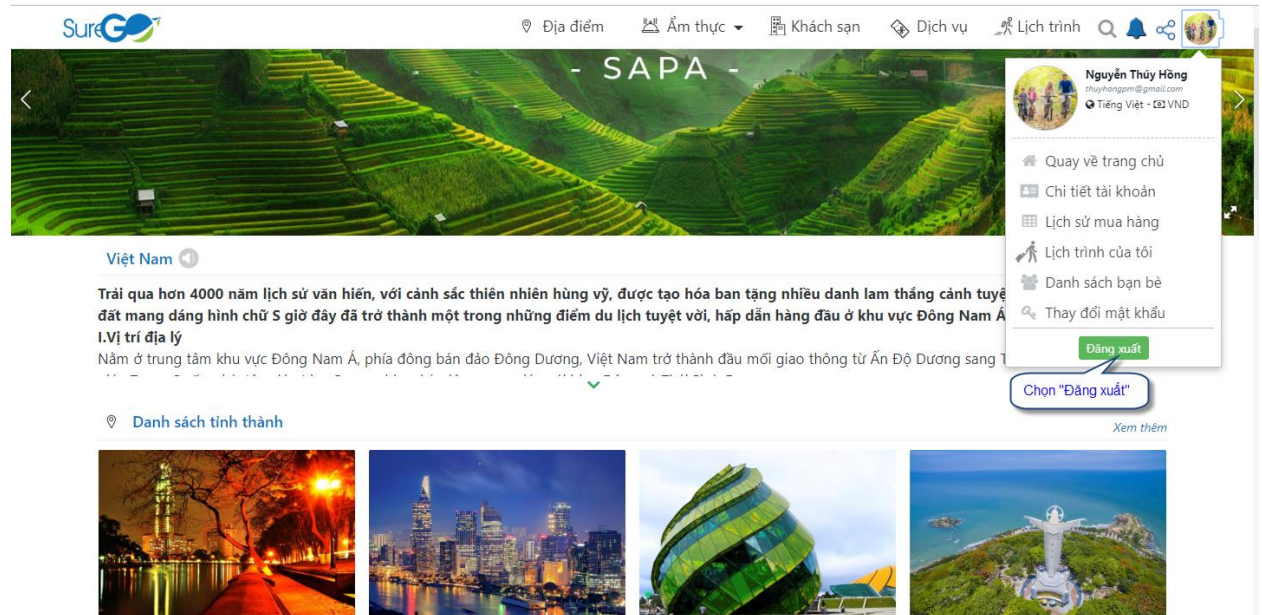

Hà Nội

Hồ Chí Minh

Lâm Đồng

Bà Rịa - Vũng Tàu

# 5. Thay đổi mật khẩu

Chọn hình đại diện mà người dùng đã đăng nhập vào hệ thống. Hệ thống hiển thị menu các tùy chọn chức năng. Người dùng chọn chức năng "Thay đổi mật khẩu".

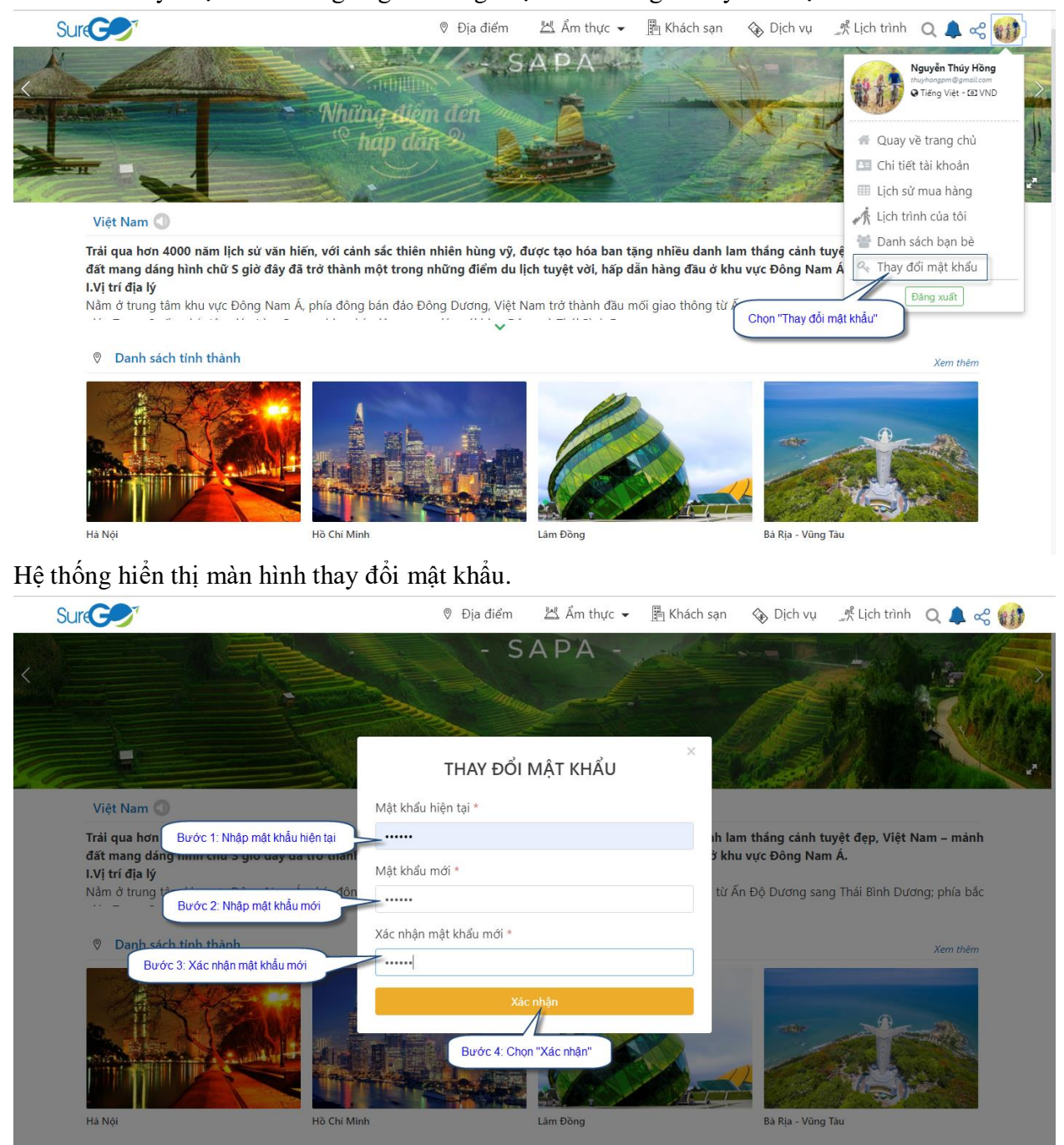

Sau khi chọn xác nhận thay đổi đổi mật khẩu, hệ thống sẽ hiển thị thông báo thay đổi mật khẩu thành công.

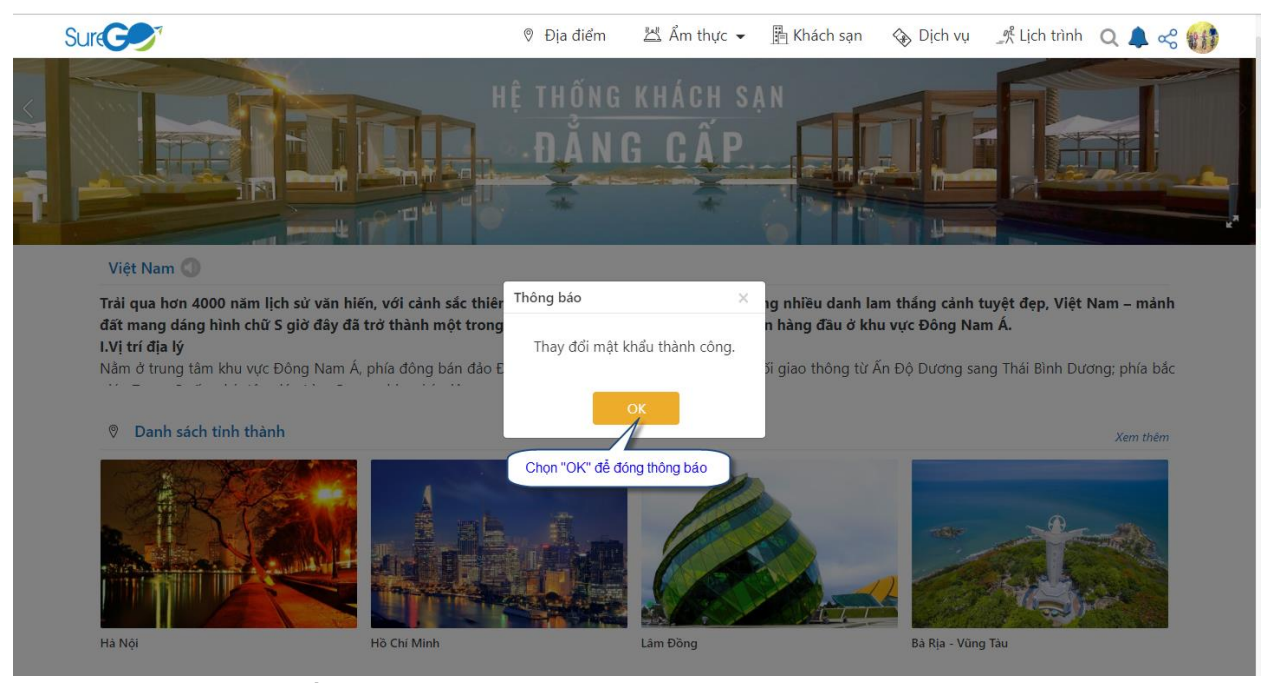

6. Thông tin chi tiết tài khoản người dùng. Chọn hình đại diện mà người dùng đã đăng nhập vào hệ thống. Hệ thống hiển thị menu các tùy chọn chức năng. Người dùng chọn chức năng "Chi tiết tài khoản".

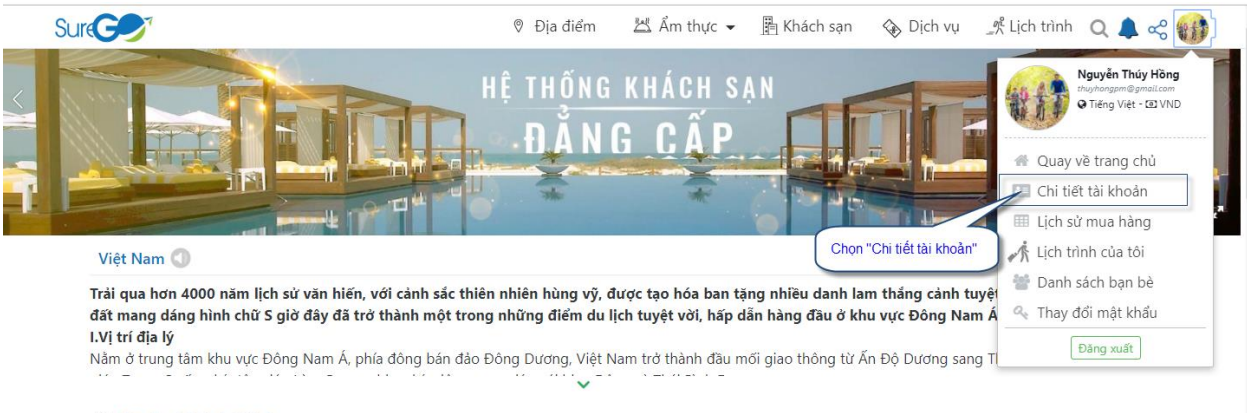

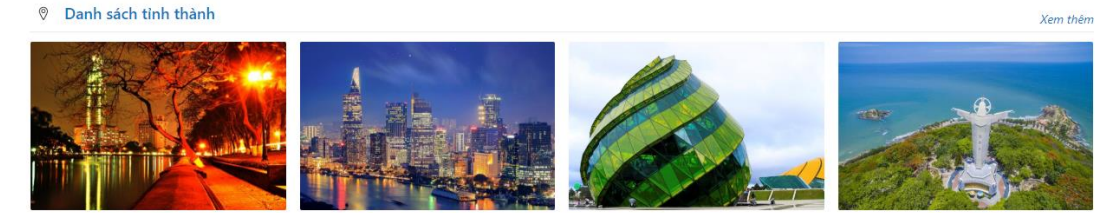

Hà Nội

Hồ Chí Minh

Lâm Đồng

Bà Rịa - Vũng Tàu

# Hệ thống hiển thị trang thông tin chi tiết người dùng.

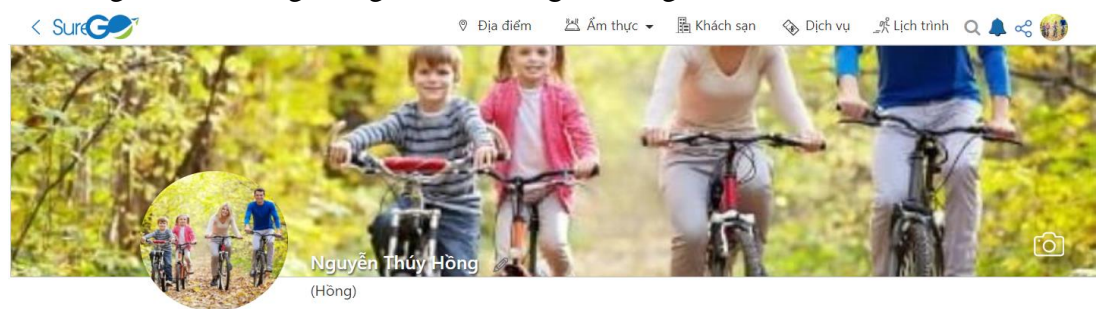

Càng trưởng thành, bạn sẽ nhận ra rằng tranh luận đúng sai hơn thua với người khác đôi khi không còn quan trọng nữa. Quan trọng hơn cả là chỉ muốn bình yên.

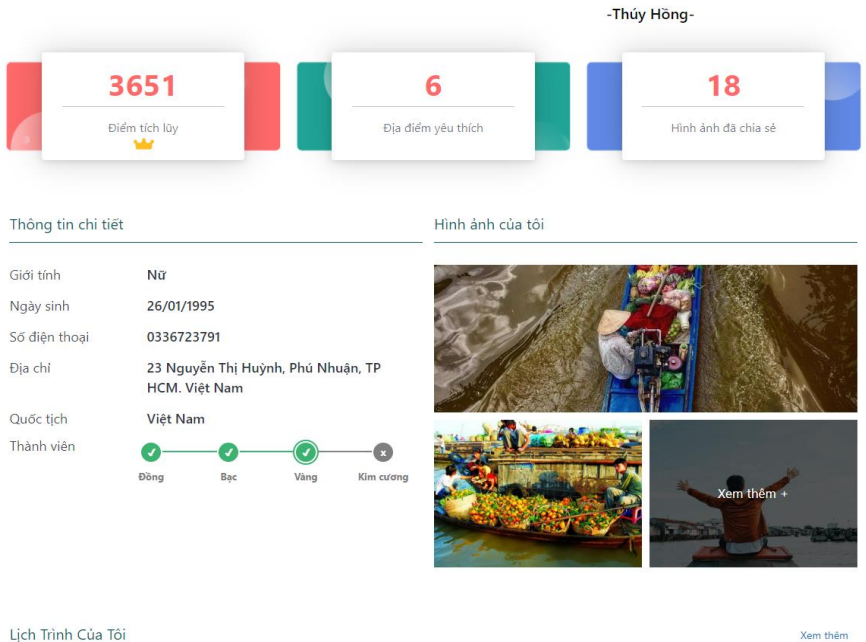

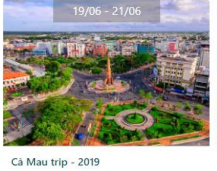

Hồ Chí Minh - Cà Mau(2N1Đ) ۍ چ • 0

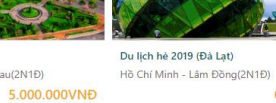

前 🎔 0

Cà Mau - Hè 2019 Hồ Chí Minh - Cà Mau(2N1Đ) **0VNĐ** 

> 101 .

Du lịch Cả Mau tháng 7 2019

**OVNÐ** 

Hồ Chí Minh - Cà Mau(2N1Đ) 101

**0VNĐ** . 3

(i)

Xem thêm

Địa Điểm Yêu Thích

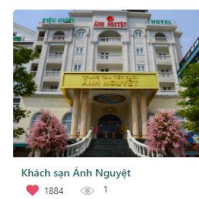

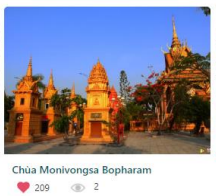

2

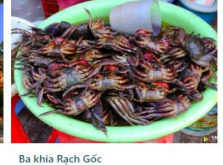

🎔 209 💿 2

3

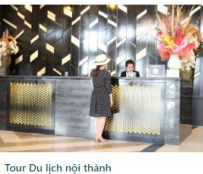

🎔 o 💿 O

### 7. Danh sách bạn bè.

Chọn hình đại diện mà người dùng đã đăng nhập vào hệ thống. Hệ thống hiển thị menu các tùy chọn chức năng. Người dùng chọn chức năng "Danh sách bạn bè".

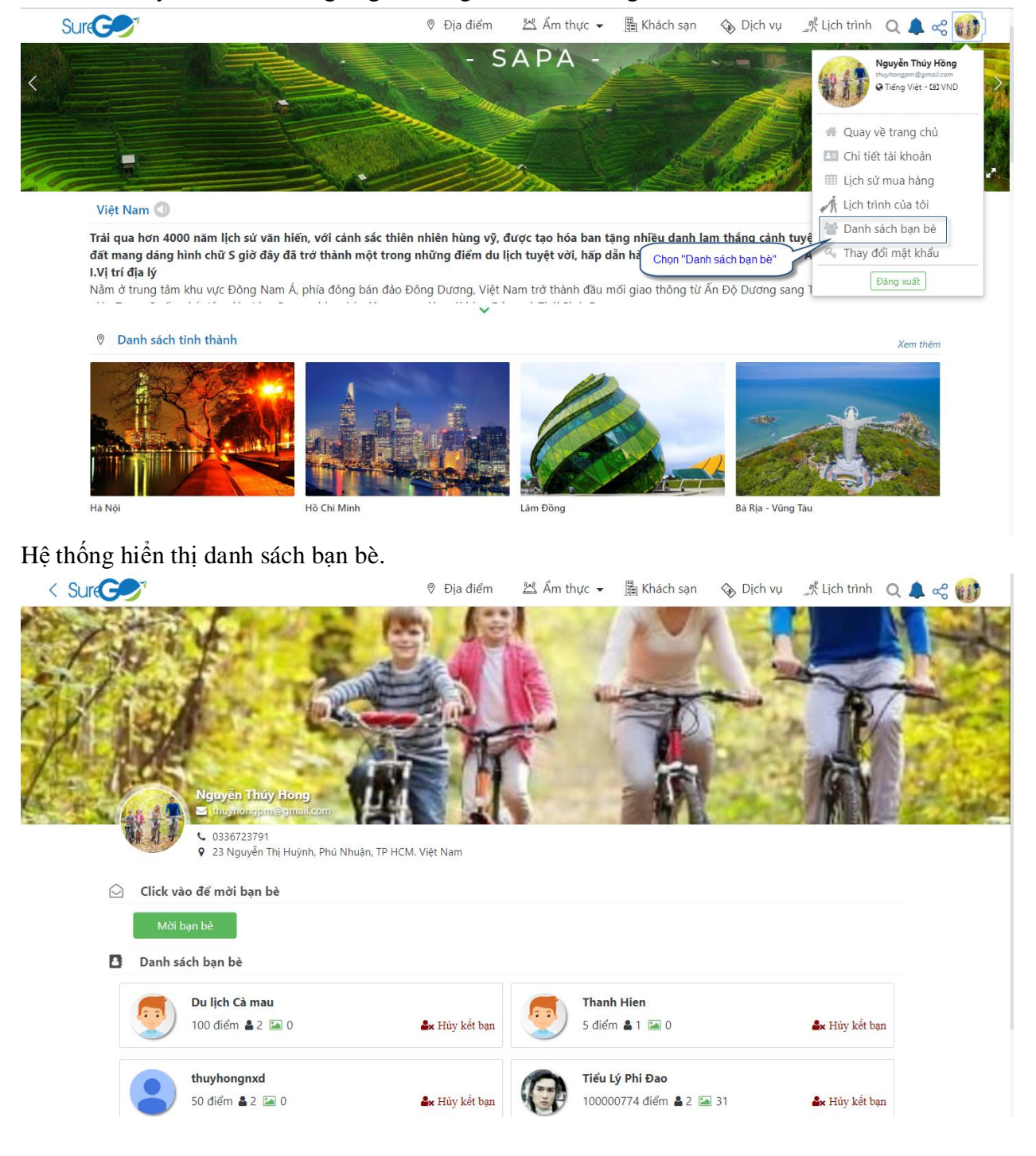

### + Mời bạn bè

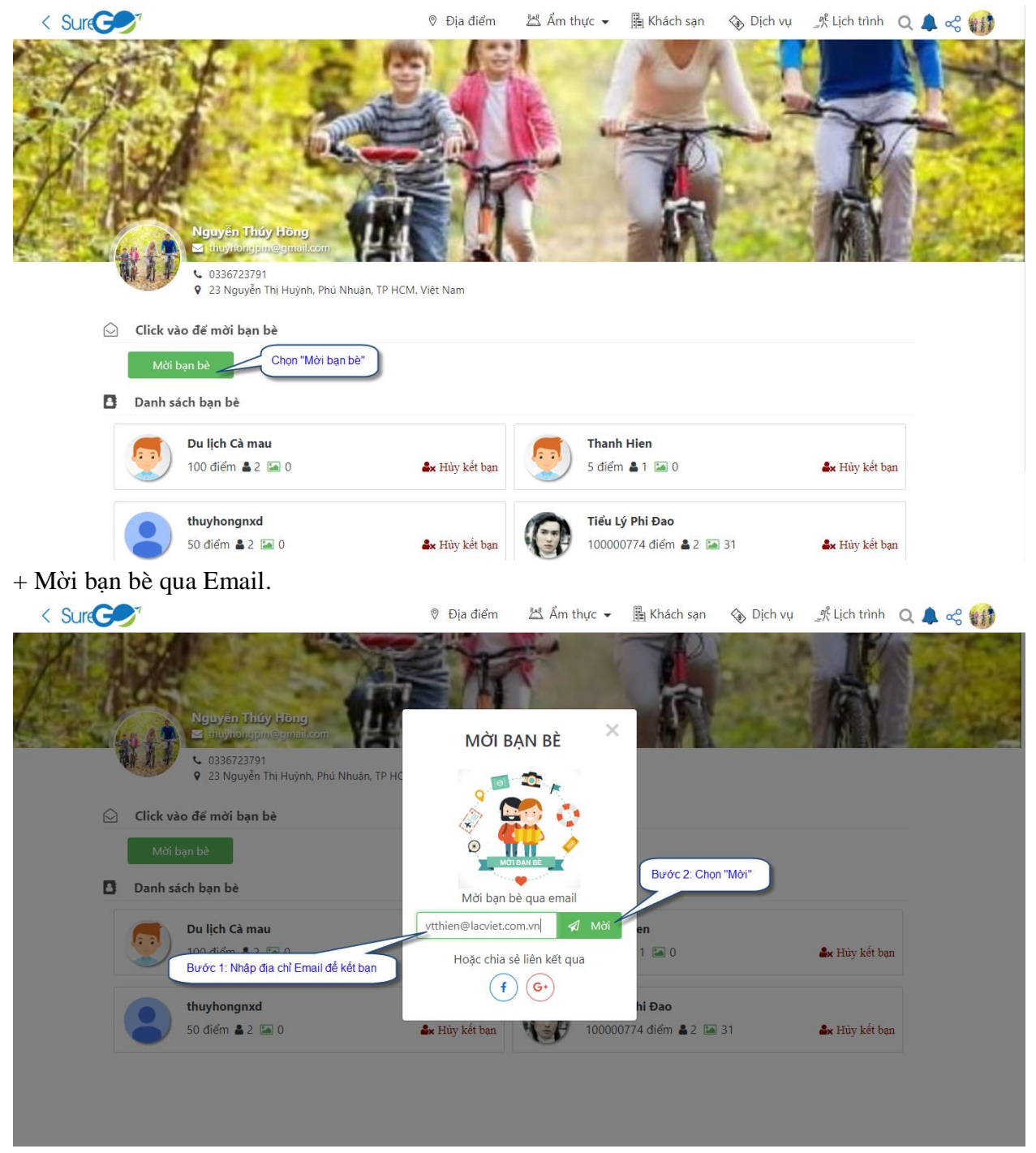

Hệ thống sẽ hiển thị thông báo gửi lời mời kết bạn thành công.

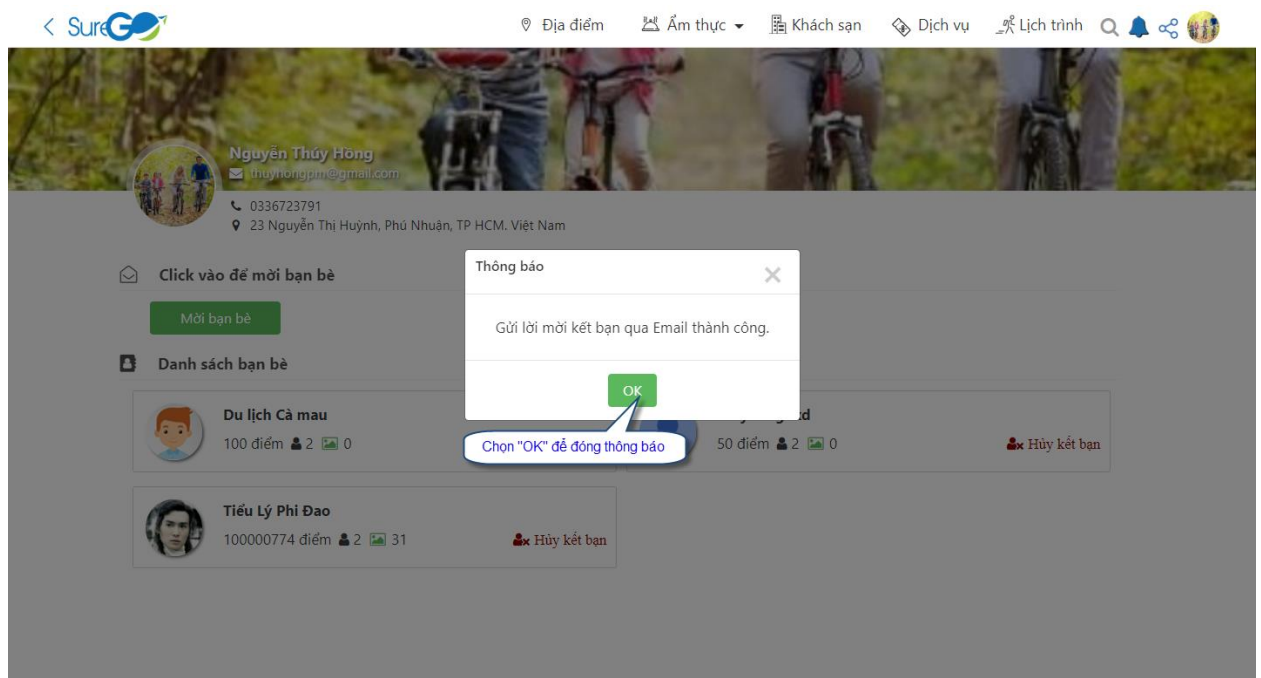

+ Có thể mời bạn bè qua Facebook hoặc Google +

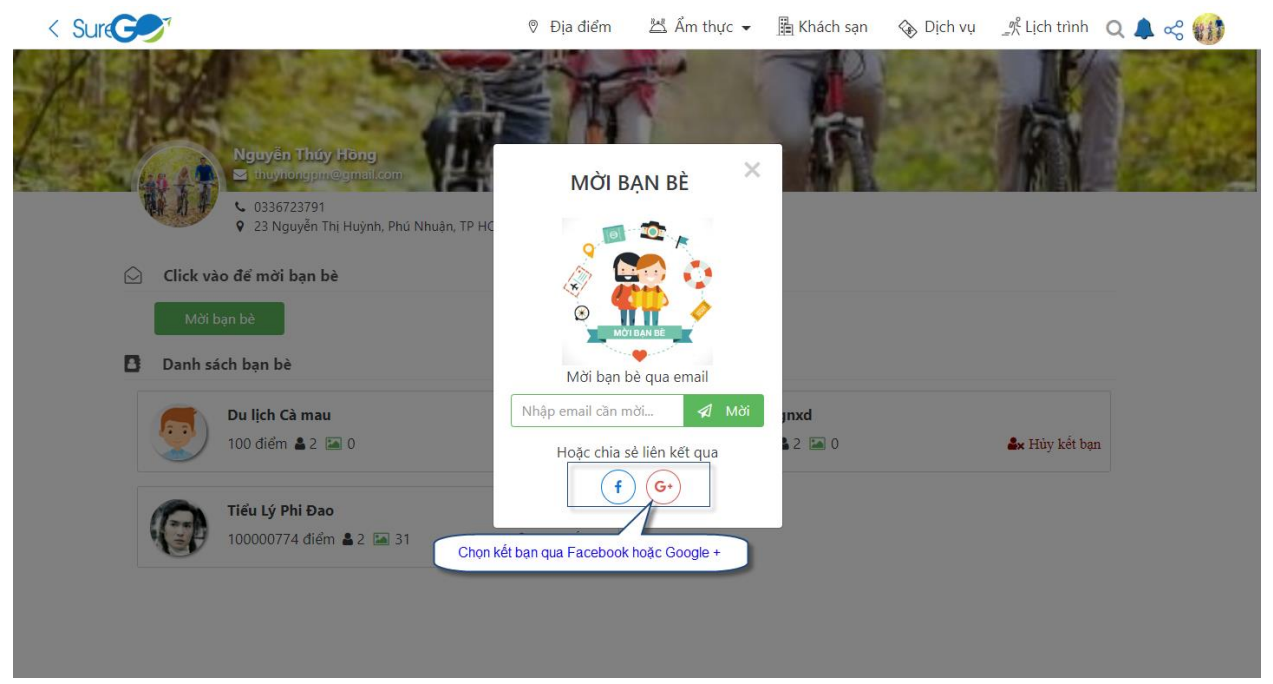

#### Quản lý lịch trình. II.

1. Tạo mới lịch trình.

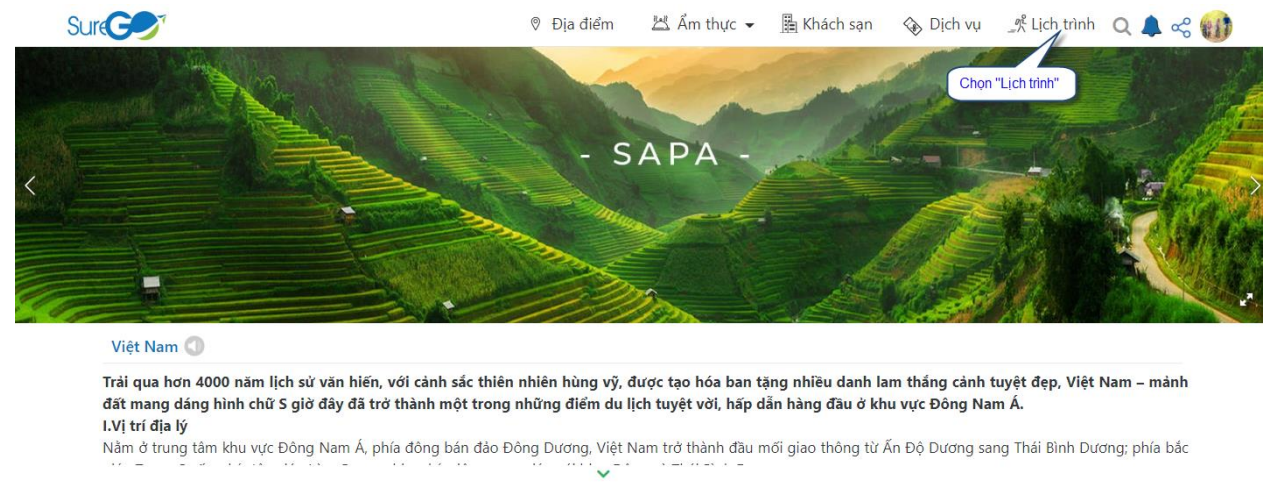

Ø Danh sách tỉnh thành

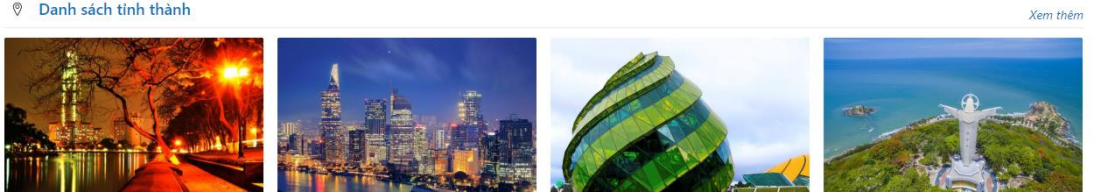

# Hệ thống hiển thị trang lịch trình.

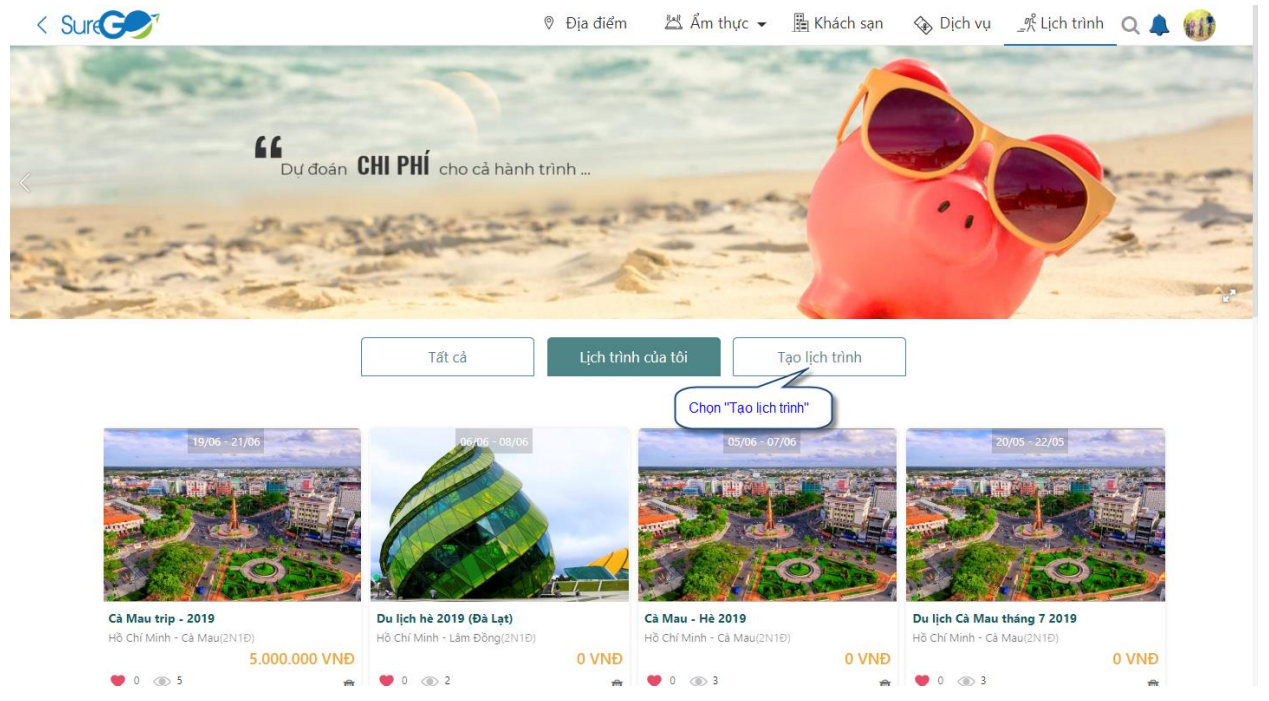

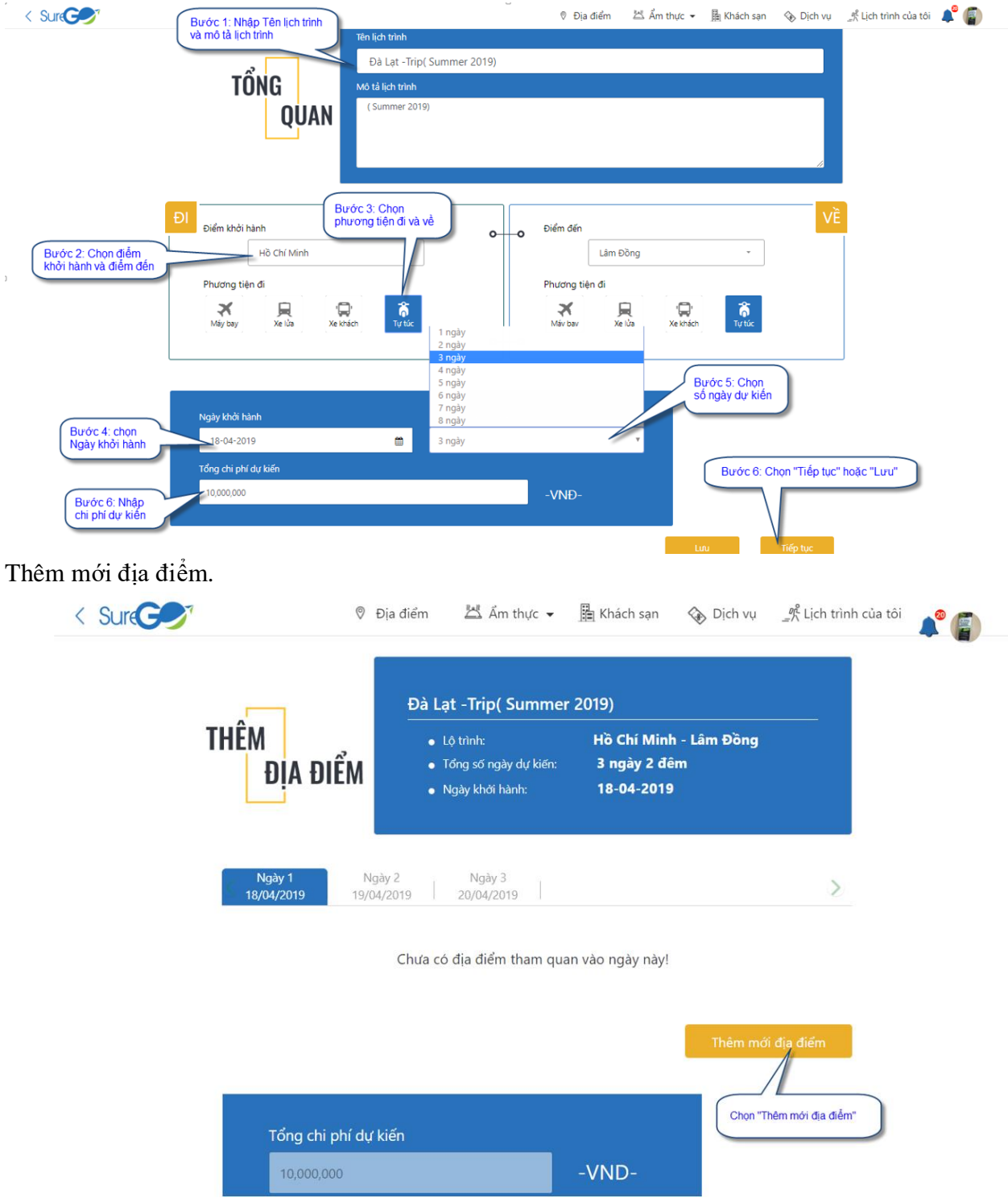

Hệ thống hiển thị màn hình nhập thông tin lịch trình.

Chọn Địa điểm, ẩm thực, nhà hàng, khách sạn để thêm vào lịch trình của bạn.

+ Tương ứng với mỗi ô sẽ có danh sách như là: Danh sách địa điểm, danh sách Âm thực, Nhà hàng, Khách sạn.

+ Từ danh sách chọn nút "Thêm" để thêm vào lịch trình của bạn.

+ Có thể bỏ chọn địa điểm bằng cách chọn nút "Xóa".

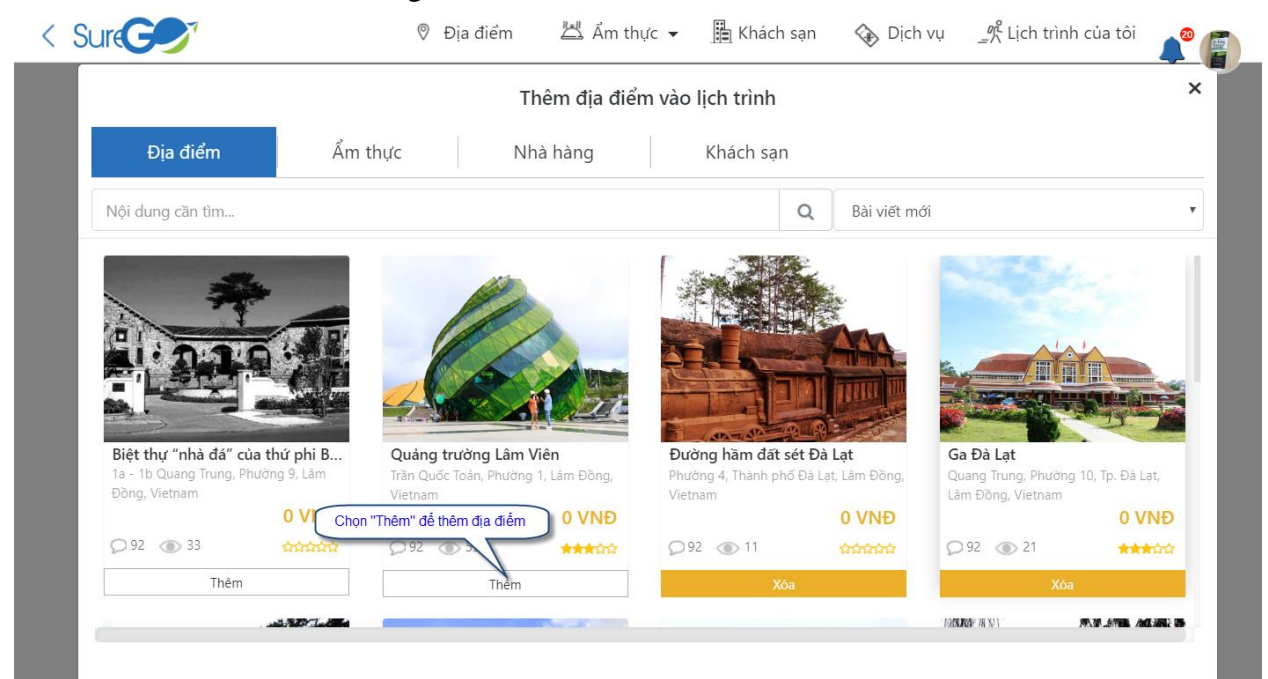

# Hoàn tất tạo mới lịch trình.

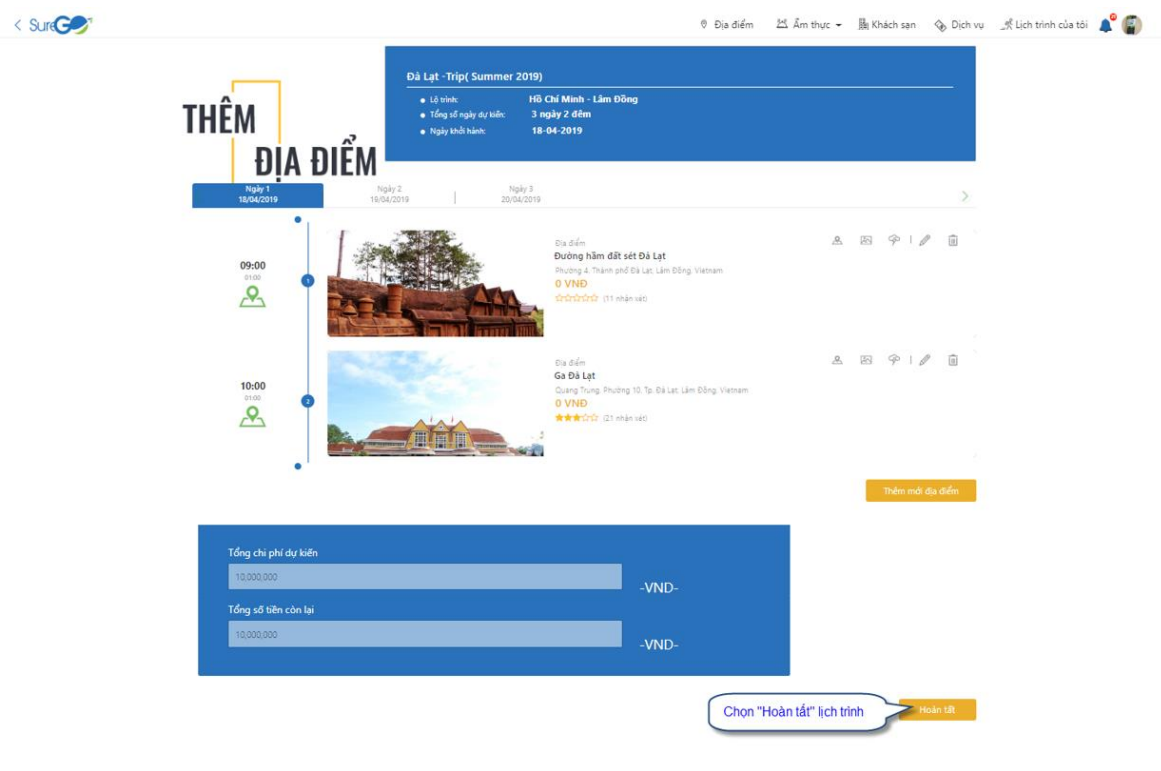

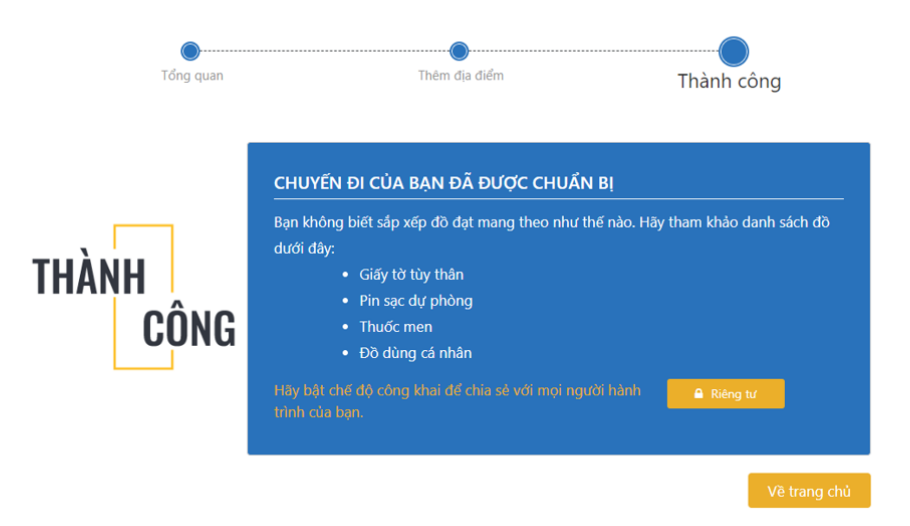

Chọn "Riêng tư" bật chế độ công khai để chia sẻ với mọi người về hành trình của bạn.

2. Thêm khách sạn vào lịch trình đã có sẵn.

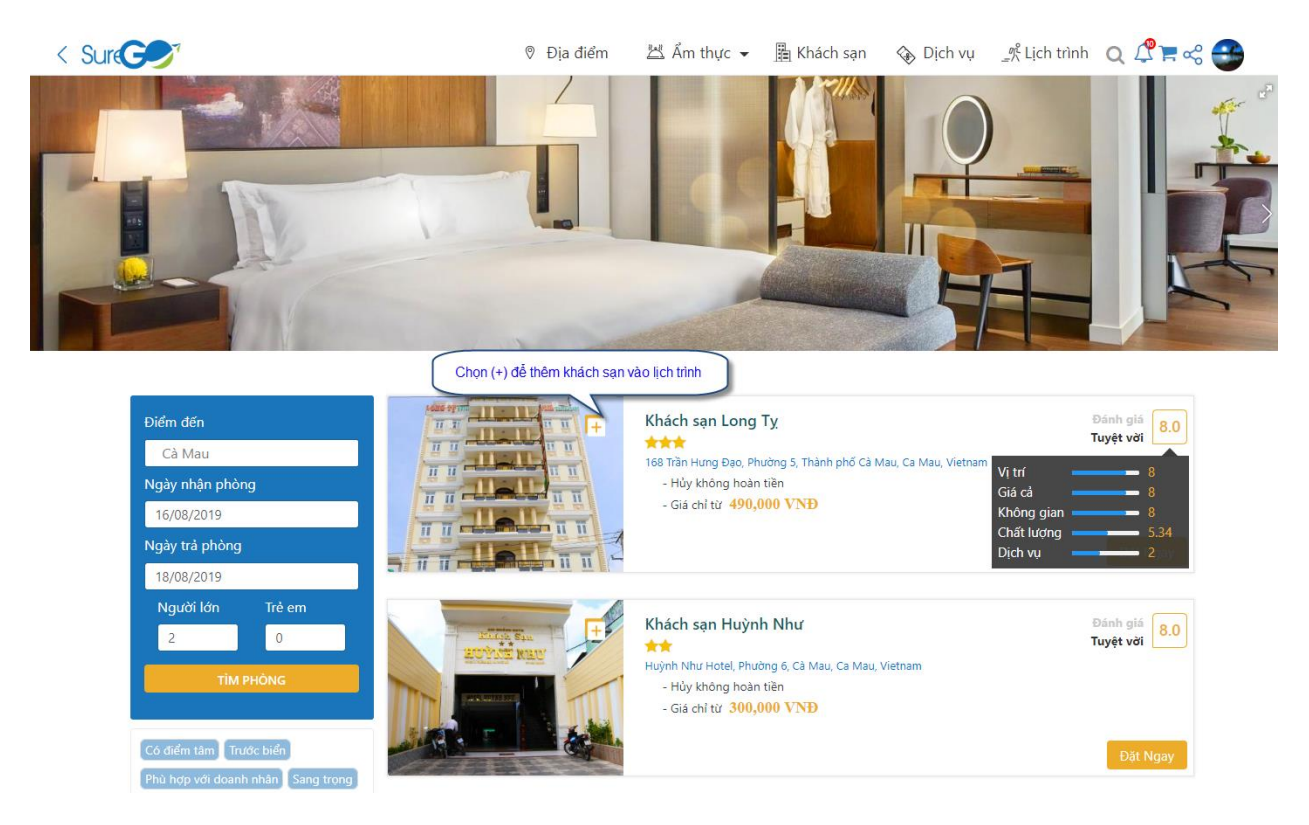

# + Lịch trình đã có sẵn:

|                                                                          | Địa điểm                | 🖄 Ẩm thực 👻                                                        | 朣 Khách sạn                                      | 🗞 Dịch vụ            | Lịch trình 🛛 Q 🖉 🏲 🗠 🊭    | ) |
|--------------------------------------------------------------------------|-------------------------|--------------------------------------------------------------------|--------------------------------------------------|----------------------|---------------------------|---|
|                                                                          | The second              |                                                                    | ×                                                |                      |                           |   |
|                                                                          | Them Vac                | một lịch trinh                                                     | 1                                                |                      |                           |   |
|                                                                          | Lịch trình đã tạo       |                                                                    |                                                  |                      |                           |   |
| Diểm đến                                                                 | Chọn lịch trình         |                                                                    | •                                                |                      | Đảnh giá<br>Tuyệt vời     |   |
| Cà Mau                                                                   |                         |                                                                    | 9                                                | lau, Ca Mau, Vietnam |                           |   |
| 16/02/2019 Chon lich triph đã có sẵn                                     | Du lịch Cà Mau (9-201   | 9)                                                                 |                                                  |                      |                           |   |
| Ngày trả phòng                                                           | test lịch trình         |                                                                    |                                                  |                      |                           |   |
| 18/08/2019                                                               | Cà Mau trip - 2019      | 15.                                                                |                                                  |                      | Đặt Ngay                  |   |
| Người lớn Trẻ em                                                         | Cà Mau 9-2019 (Đà Lạ    | t)                                                                 | -                                                |                      |                           |   |
| 2 0                                                                      | Lịch trình đi Phan Thiế | t                                                                  |                                                  |                      | Đánh giá<br>Tuyệt với 8.0 |   |
| TÍM PHONG<br>Có diểm tàm Trước biến<br>Phù hợp với doanh nhân Sang trong |                         | - Hủy không hoàn<br>- Hủy không hoàn<br>- Giả chỉ từ <b>300,</b> ( | ang o, ca wau, ca Mau,<br>tièn<br><b>000 VNĐ</b> | Vietnam              | Dät Ngay                  |   |

Hệ thống hiển thị các ngày trong lịch trình đã chọn.

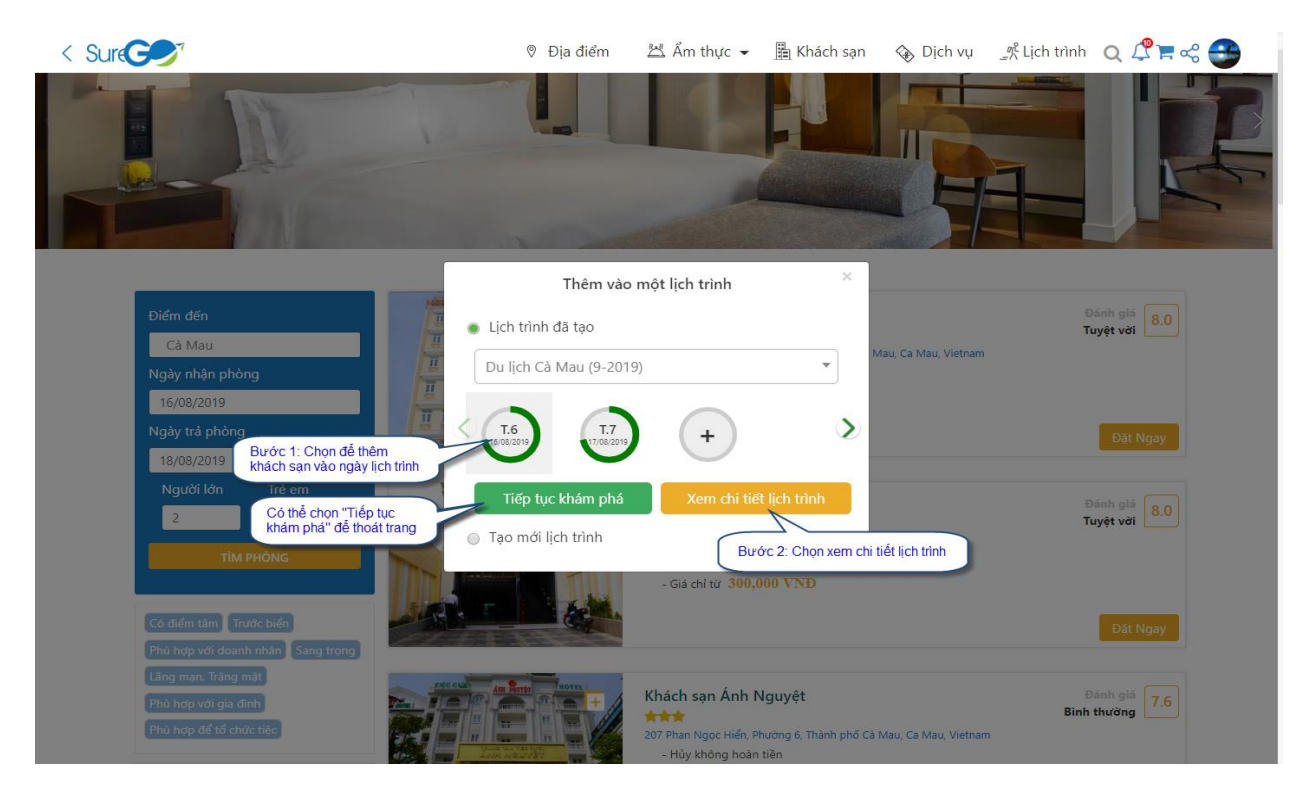

🎚 Khách sạn 🛭 🗞 Dịch vụ 🛒 Lịch trình 🔍 🎜 🖓 🌪 巹 Địa điểm
 ద Ăm thực 🗸 H GU Du lịch Cà Mau (9-2019) Nguyễn Thủy Hồng 3 Lộ trình: Hồ Chí Minh - Cả Mau
 Tổng chi phé 1.200.000 16-08-2019 1.200.000 + Thêm Ngày Ngāy 2 17/08/2019 & 8 9 0 Đầm Thị Tướng Đầm Thị Tướng, Ca M O VNĐ Cơ Crức (31 nhà 09:00 e1:00 Dia diểm Chợ nổi Cả Mau Chơ nổi Cả mau, Lý V O VNĐ Chứch chiến (80 nh æ 8 9 1 1 10:00 01:00 **Q** A 10 9 1 0 11 Dịa diểm Bến Văm Lũng Bến tàu không số Văm Lũng, Rạch O VNĐ CHI Trhận xét) 11:00 2 四 中 1 / 面 .0. Dia diảm Vườn dâu Cái Tàu xã Nguyễn Phích, huyện U O VNĐ 12:00 2 四 1 / 前 Môn ân Cá rô non chiên giòn O VNĐ Số Số (97 nhân xết) 13:00 E 101 Môn ăn Gói nhộng ong O VNĐ \*\*\*\*:0:0: (478 nhận xét) 14:00 E 10 1 Món ăn Sản vật khô Cà Mau 15:00 0 VNÐ \*\*\*ប៉ាប៉ា (70 nhận xét 6 Nhà Hàng Nhà hàng Hoàng Hồ 255a Trần Hưng Đạo, Phươ O VNĐ COND (115 nhận xế 8 8 9 I Ø 16:00 01:00 A 四 伞 1 Ø 面 Nhà Hàng Nhà hàng Vân Thủy Đường 1 Tháng 5, Thành ( 0 VNĐ 17:00 " 8 四 9 1 1 前 11.11 Khách san Khách san Long Ty 168 Trần Hưng Dao, Phường 5, Thá O VNĐ #1701017 (965 nhận xét) 18:00 ành phố Cà Mau, Ca M 

Hệ thống hiển thị trang chi tiết lịch trình.

# + Tạo mới lịch trình.

|                                                                                                    | Địa điểm             | 🖄 Ẩm thực 👻      | 🖺 Khách sạn | 🗞 Dịch vụ            | %Lich trình 🛛 Q 🧷 🏲 < 🚭 |
|----------------------------------------------------------------------------------------------------|----------------------|------------------|-------------|----------------------|-------------------------|
|                                                                                                    |                      |                  |             |                      |                         |
|                                                                                                    | Thêm vào             | o một lịch trình | ×           | H                    |                         |
| A STATE OF A STATE OF A STATE OF A STATE OF A STATE OF A STATE OF A STATE OF A STATE OF A STATE OF A STATE OF A | Lịch trình đã tạo    |                  |             |                      |                         |
| Bước 1: Chọn "Tạo mới lịch trình"                                                                               | 🍵 Tạo mới lịch trình |                  |             |                      |                         |
| Diểm đến                                                                                                    | Lịch trình Cà Mau    |                  |             |                      |                         |
|                                                                                                    | Hồ Chí Minh          |                  | × *         |                      | Tuyệt với 8.0           |
| Bước 2: Nhập các thông tin: Tên lịch trình,<br>Điểm đi, Điểm đến, Ngày đi dự kiến, Số ngày                      |                      |                  |             | Mau, Ca Mau, Vietnam |                         |
| 13/08/2019                                                                                                    | Cà Mau               |                  | × *         |                      |                         |
| Ngày trả phòng                                                                                                  | 12.00.2010           |                  |             |                      | Đặt Ngay                |
| 14/08/2019                                                                                                    | 13-06-2019           |                  |             |                      |                         |
| Người lớn Trẻ em                                                                                                | 2 Ngày               |                  | -           |                      |                         |
| 2 0                                                                                                    |                      |                  |             |                      | Tuyệt vời 8.0           |
| TÌM PHÒNG                                                                                                    | Hủy                  | Tạo              | mới<br>1    | , Vietnam            |                         |
|                                                                                                    |                      | Burán 2: Chor    | Tao mái     |                      |                         |
| Có điểm tâm Trước biển                                                                                          |                      | Dade 3. Ciliqi   |             |                      | Filt Nosy               |
| Phù hợp với doanh nhân Sang trọng                                                                               |                      |                  |             |                      | Catingay                |

Hệ thống hiển thị thông báo.

|                                                                                                    | Ø Địa điểm                            | 🖄 Ẩm thực 👻                   | 🖺 Khách sạn                                          | 🗞 Dịch vụ            | Lịch trình | Q 🗘 🗖 🖛 🛫                         |
|----------------------------------------------------------------------------------------------------|---------------------------------------|-------------------------------|------------------------------------------------------|----------------------|------------|-----------------------------------|
|                                                                                                    |                                       |                               |                                                      |                      |            | R                                 |
| Diếm đến<br>Cà Mau<br>Ngày nhận phòng<br>13/08/2019<br>Ngày trả phòng<br>14/08/2019<br>Chọn Tiếp tục để đóng thông bả | chách sạn bạn chọn<br>Tiếp Tục<br>lào | đã được thêm vào lị<br>Xem Ng | ch trình, phố Cả h<br>ay                             | Vau, Ca Mau, Vietnan |            | Đánh giả<br>Tuyệt với<br>Đật Ngay |
| Người lớn Trẻ em<br>2 0<br>TIM PHÒNG<br>Có điếm tâm Trước biến<br>Phù hợp với doanh nhằn Sang trong                   |                                       | Khách sạn Huỳn                | h Như<br>ông 6, Cả Mau, Ca Mau,<br>1 tiền<br>000 VNĐ | Vietnam              |            | Dánh giá<br>Ruyệt với<br>Đật Ngay |

# 3. Thêm địa danh địa điểm vào lịch trình.

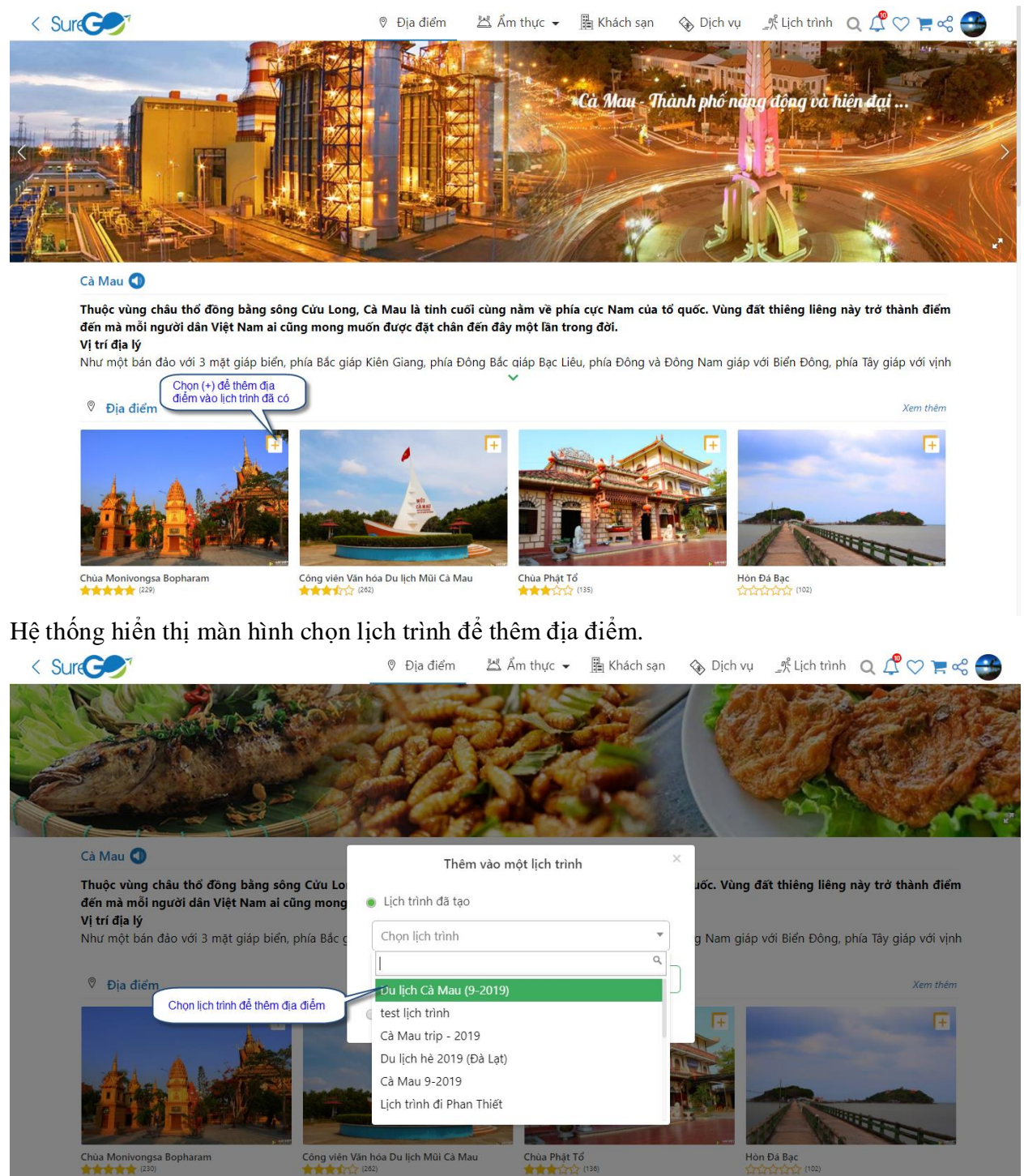

# Hệ thống hiển thị các ngày trong lịch trình.

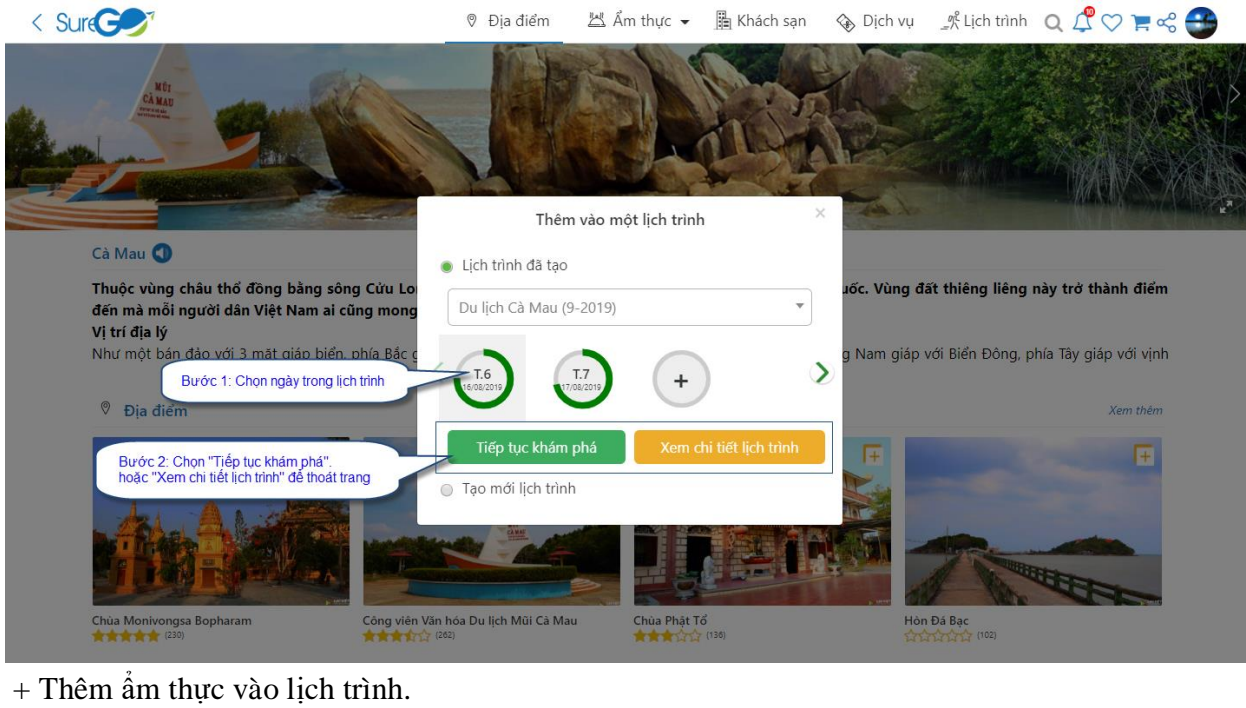

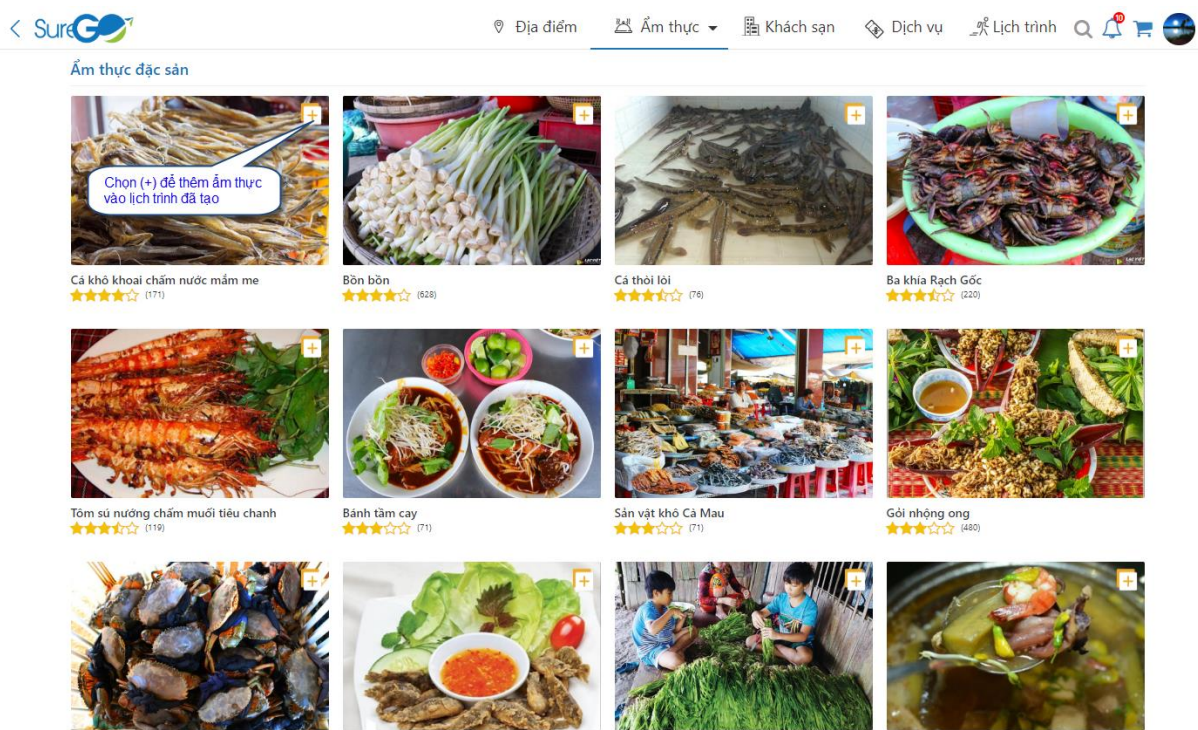

Cua Cà Mau (90) Cá rô non chiên giòn 

Hẹ nước, đặc sản miệt đồng xứ U Minh

Lấu mắm U Minh 습습과 (24)

+ Thêm nhà hàng vào lịch trình.

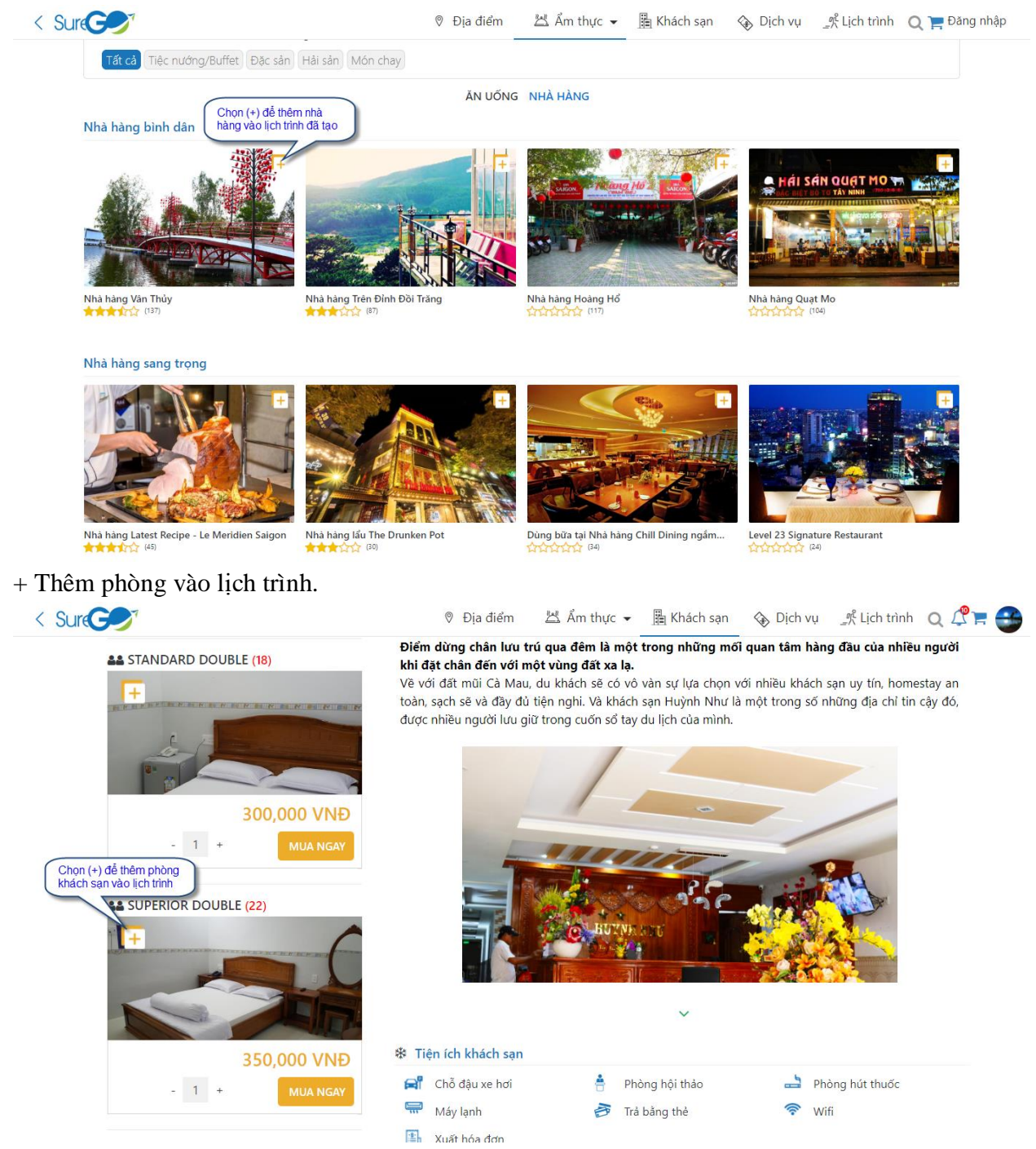

#### 4. Xem lịch trình của tôi.

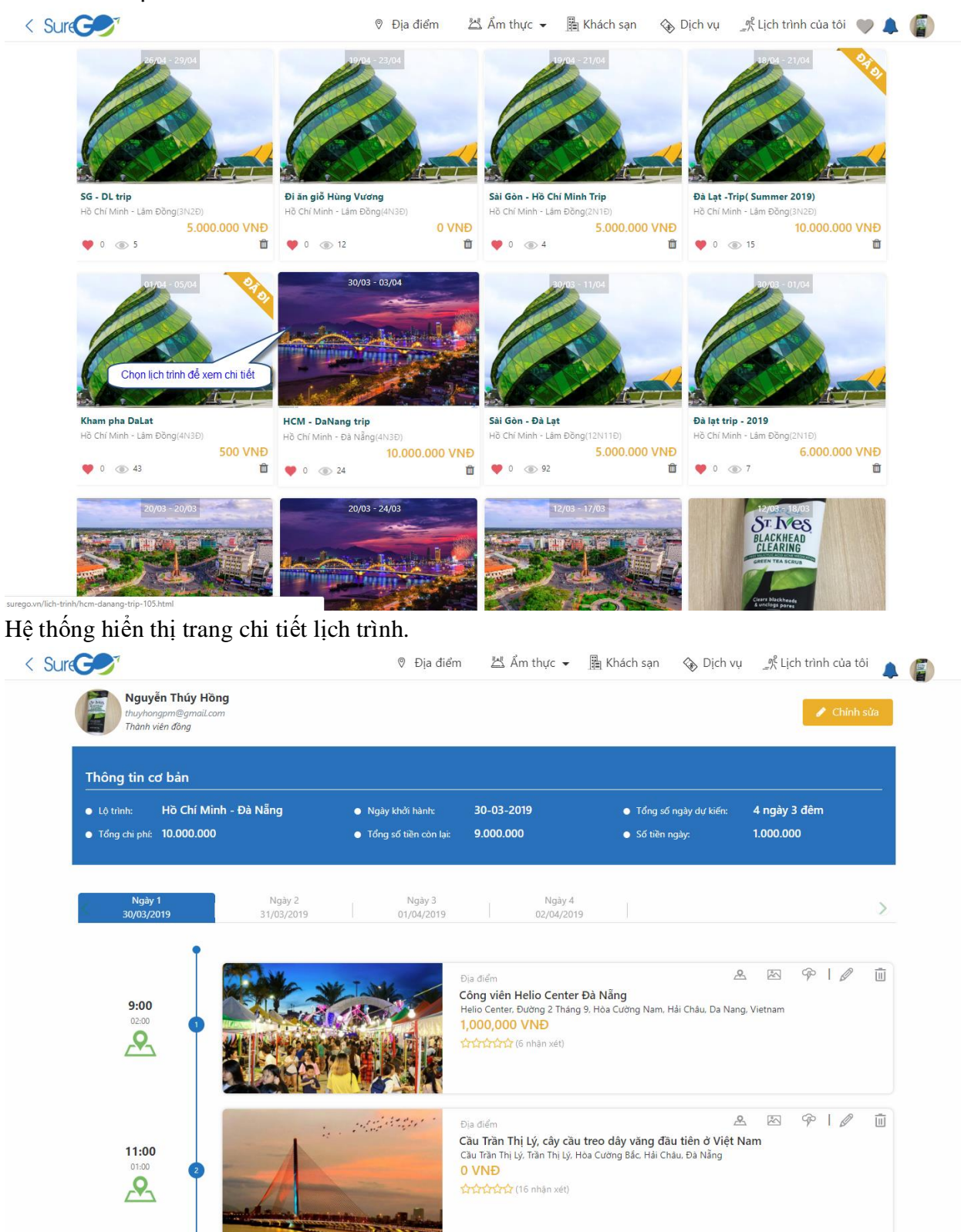

# 5. Cập nhật thông tin lịch trình.

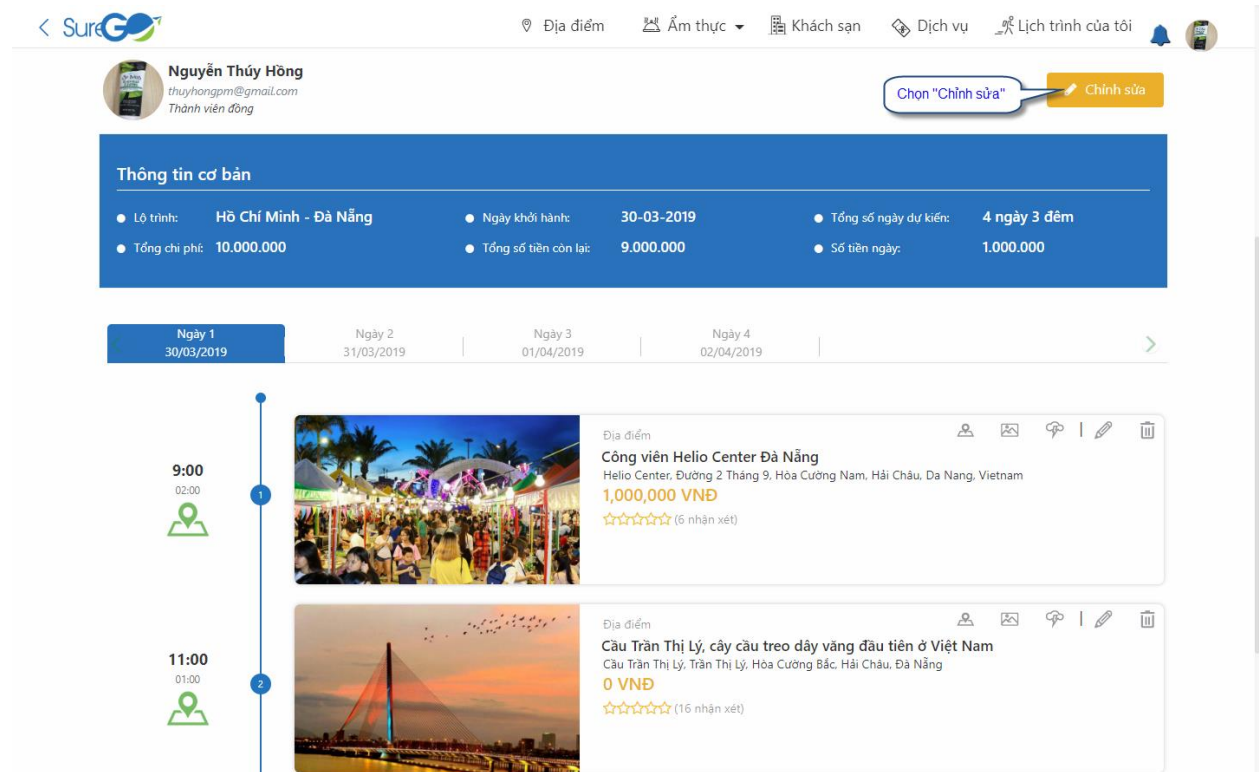

# Màn hình chi tiết thông tin lịch trình.

|                                                                                                    | Т                 | hông Tin Lịch Trình                                                          | ×                                                       |              |
|----------------------------------------------------------------------------------------------------|-------------------|------------------------------------------------------------------------------|---------------------------------------------------------|--------------|
| Thông tin cơ bản                                                                                                    | Tên lịch trình    | Tổng chi phí                                                                 |                                                         |              |
| Bước 1: Cập nhật Tên lịch<br>trình, Tổng chi phí, Ghi chủ                                                                                                    | HCM - DaNang trip | 10,000,000 Bước 3: C<br>đối trạng ti                                         | họn để thay<br>hái riêng tư                             | 4 ngày 3 đêm |
| Tổng chi phí: 10.000.000                                                                                                    | Ghi chú           | Trạng thái:                                                                  | 1                                                       |              |
|                                                                                                    |                   | 🔒 Riêng tư Chưa đi                                                           |                                                         |              |
|                                                                                                    | Hình nền          |                                                                              |                                                         |              |
| Ngày 1 Ngày 1 Ng | lgày 1<br>03/20   | đối trạn                                                                     | lg thái lịch trình                                      |              |
| 9:00                                                                                                    | te states         |                                                                              | Châu. Da Na                                             | 🕿 🖾 🌳   🖉    |
|                                                                                                    |                   |                                                                              |                                                         |              |
| rc 2: Chọn ảnh để cập nhật ảnh đại diện                                                                                                    | Chọn ảnh          |                                                                              |                                                         |              |
|                                                                                                    |                   | Bước 5:                                                                      | Chon "Câp nhât"                                         |              |
|                                                                                                    | H                 | lủy Cập nhật                                                                 |                                                         | 8 B P        |
| 11:00                                                                                                    |                   | Cầu Trần Thị Lý, cây cầu treo dây<br>Câu Trần Thị Lý, Trần Thị Lý. Hòa Cường | <b>/ văng đầu tiên ở Việt</b><br>Bắc, Hải Châu, Đà Nẵng | Nam          |

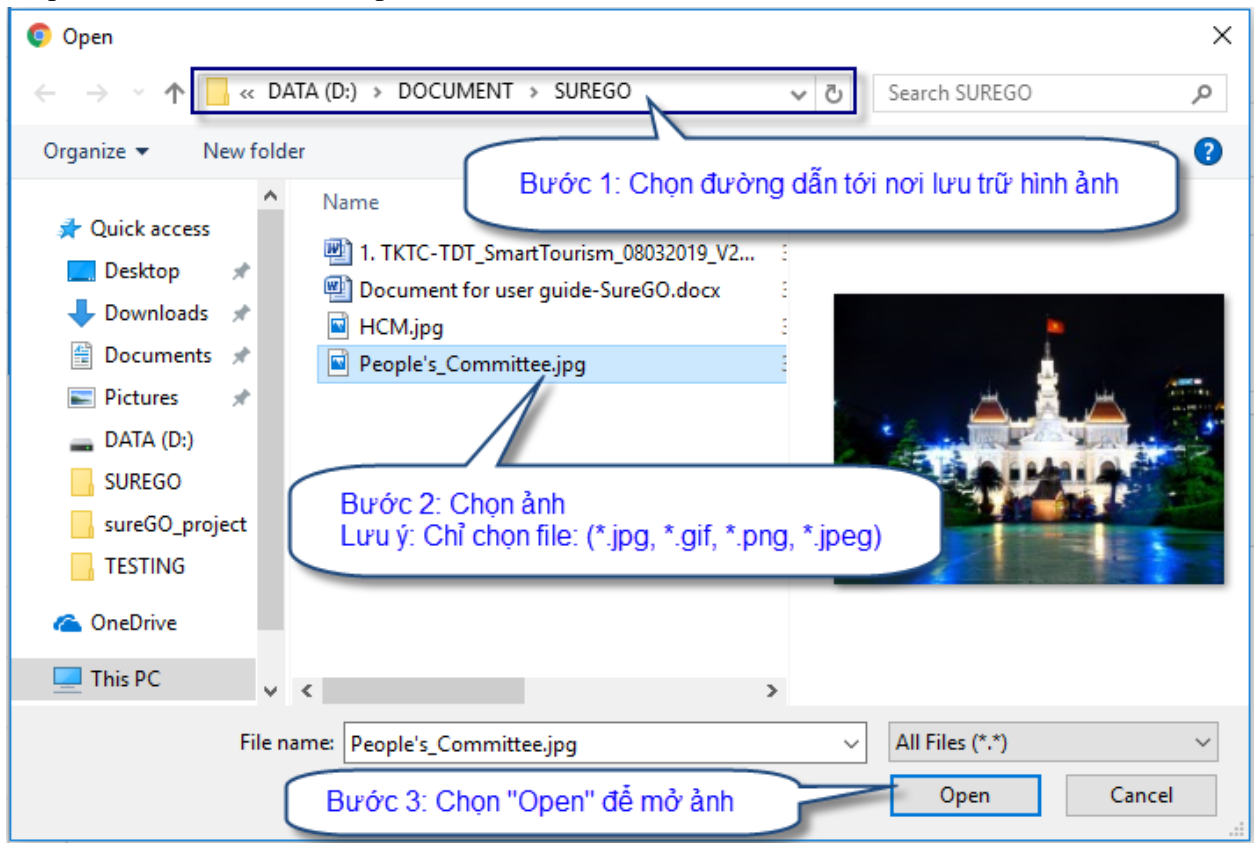

Tiếp bước 2: Chọn ảnh để cập nhật ảnh đại điện.

# 6. Xem tất cả lịch trình.

🎔 0 💿 102

🂙 0 💿 259

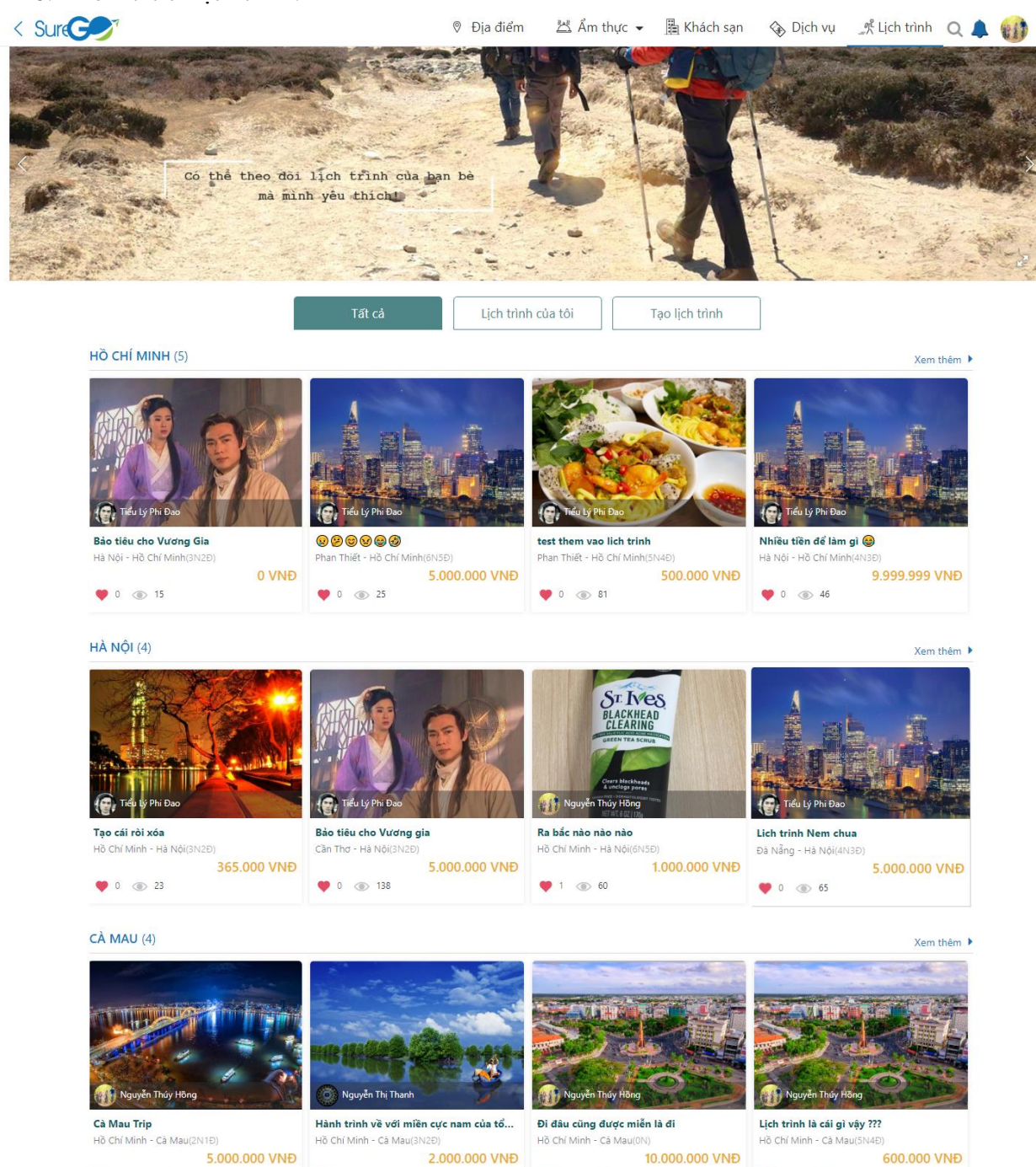

10.000.000

🂙 0 💿 216

### III. Quản lý mua hàng.

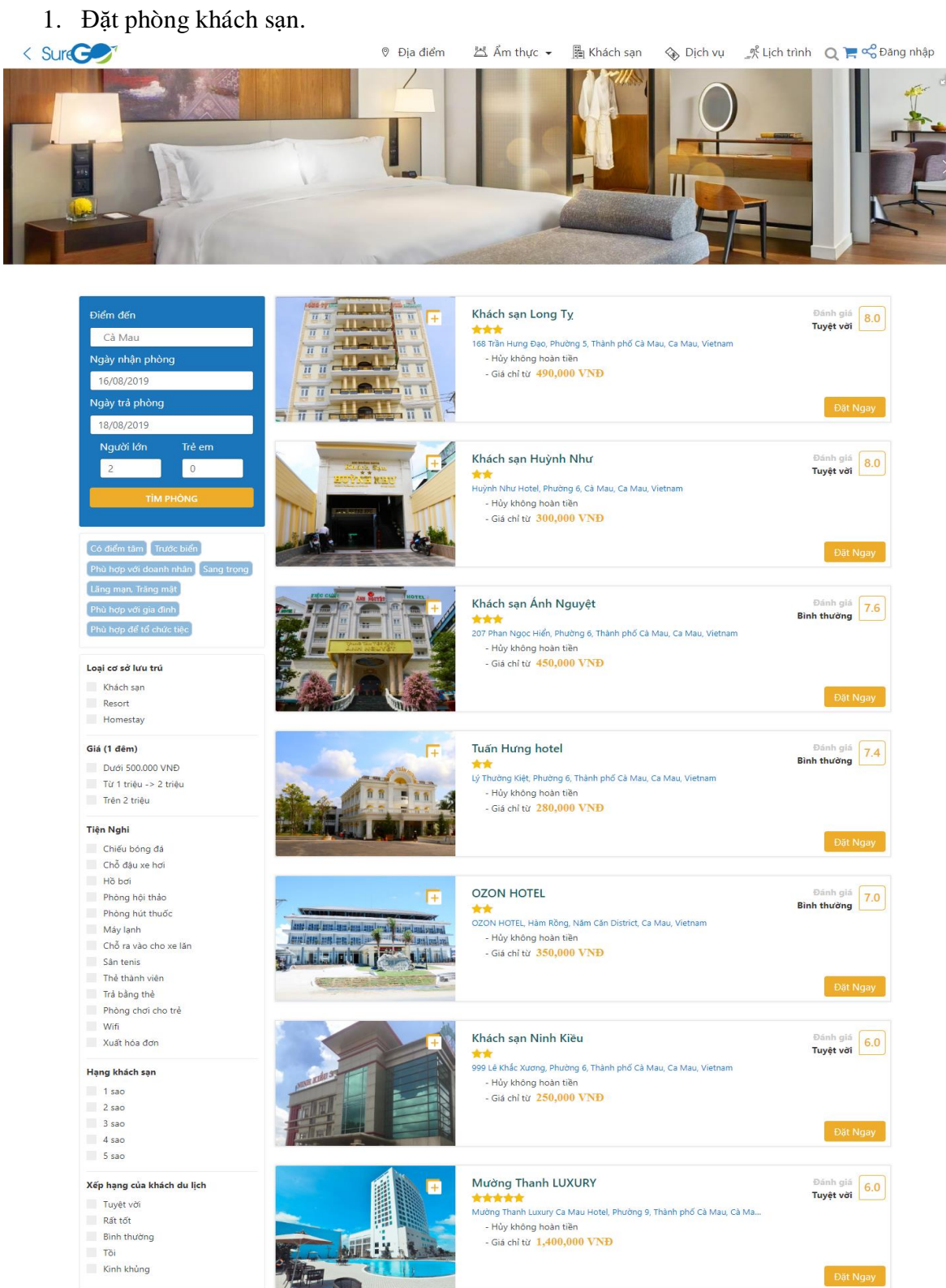

Người dùng sẽ nhập các thông tin tìm kiếm như: Địa điểm, Ngày nhận phòng, Ngày trả phòng.

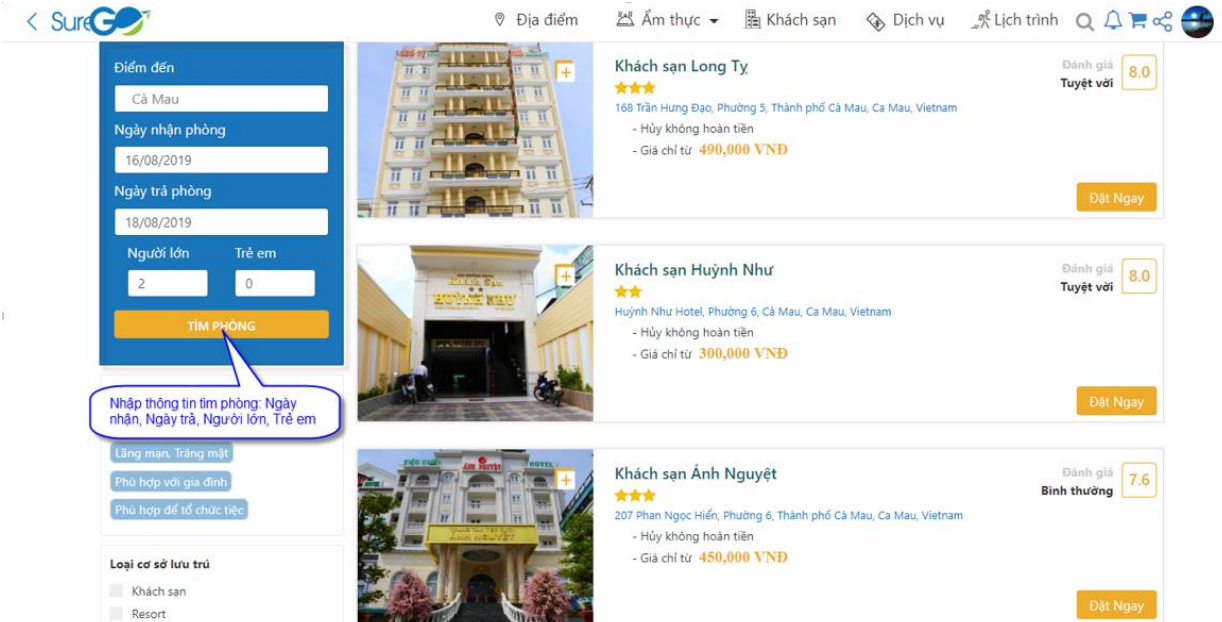

Sau khi tìm kiếm phòng, chọn một khách sạn để xem thông tin chi tiết

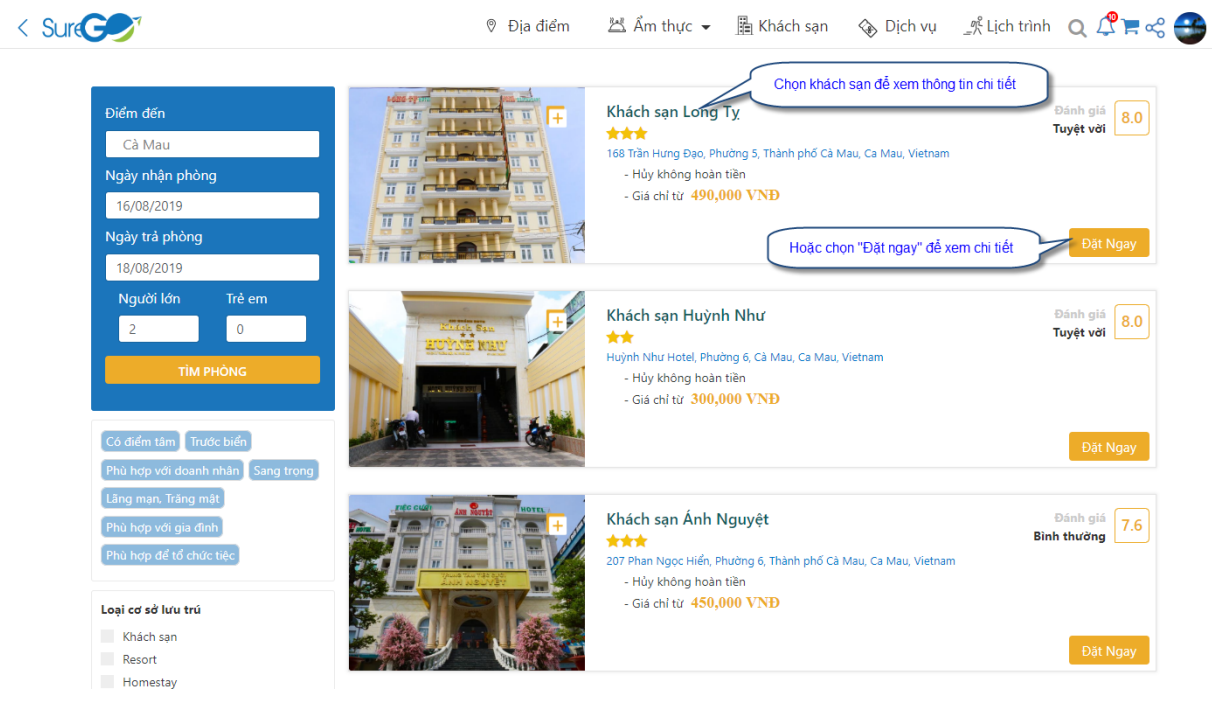

Hệ thống sẽ hiển thị thông tin chi tiết khách sạn

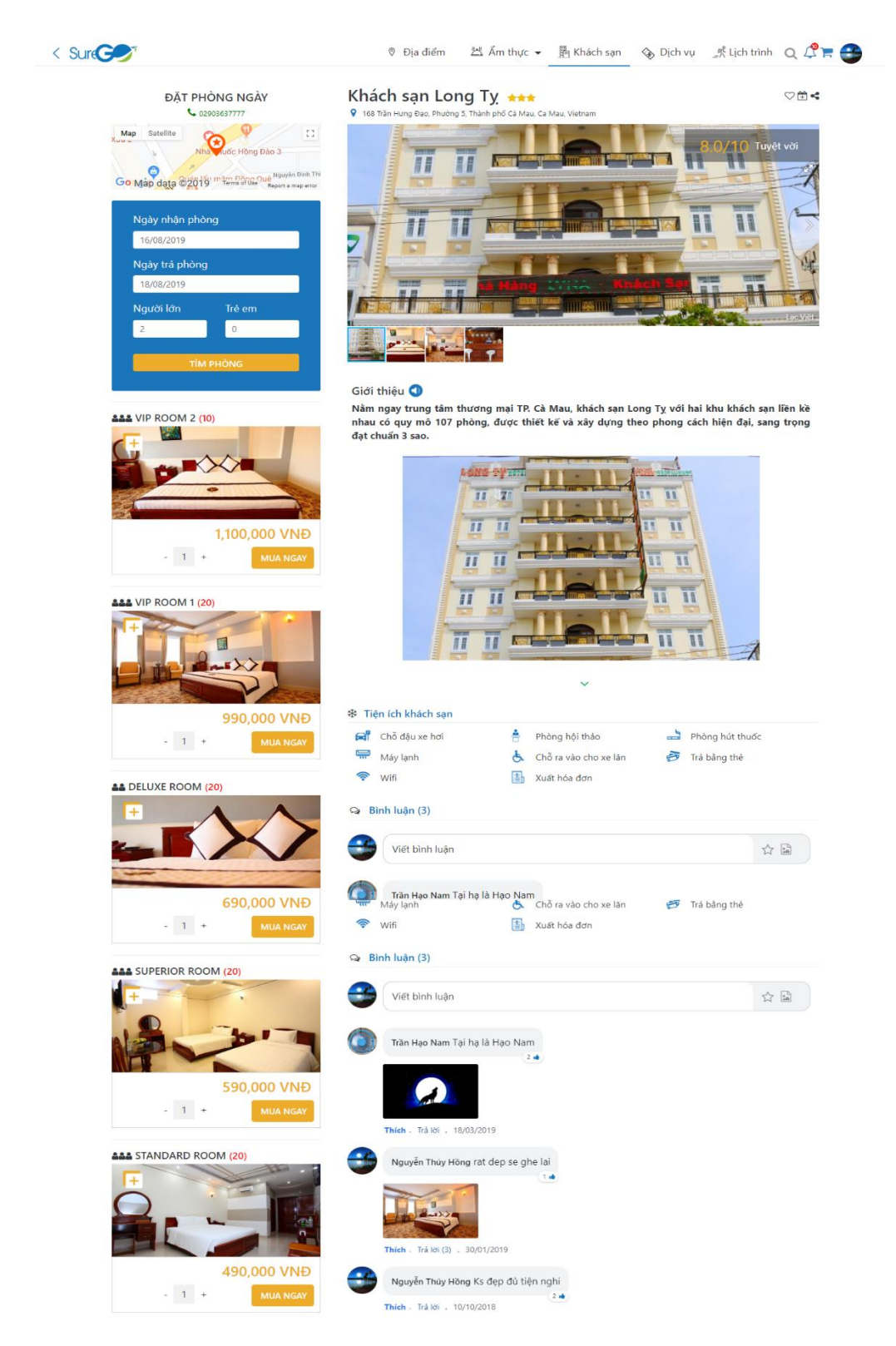

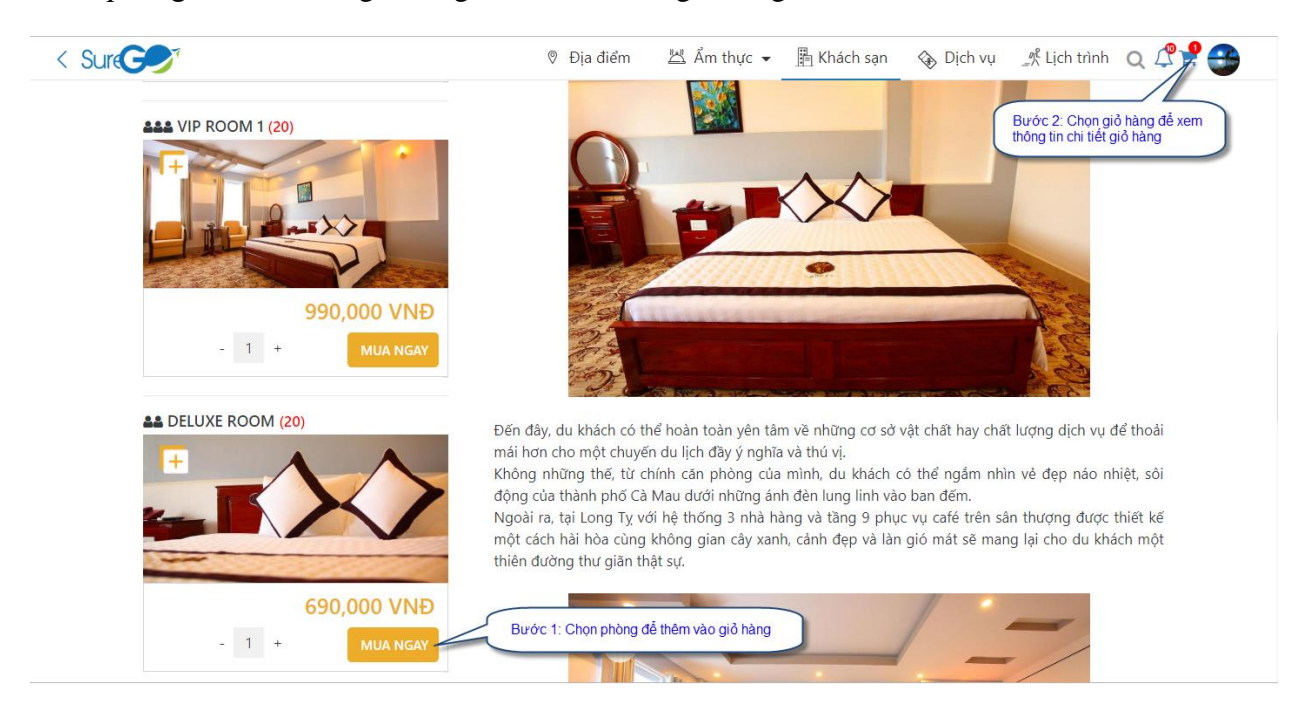

Chọn phòng để thêm vào giỏ hàng và xem chi tiết giỏ hàng.

## Hệ thống hiển thị màn hình chi tiết thông tin giỏ hàng.

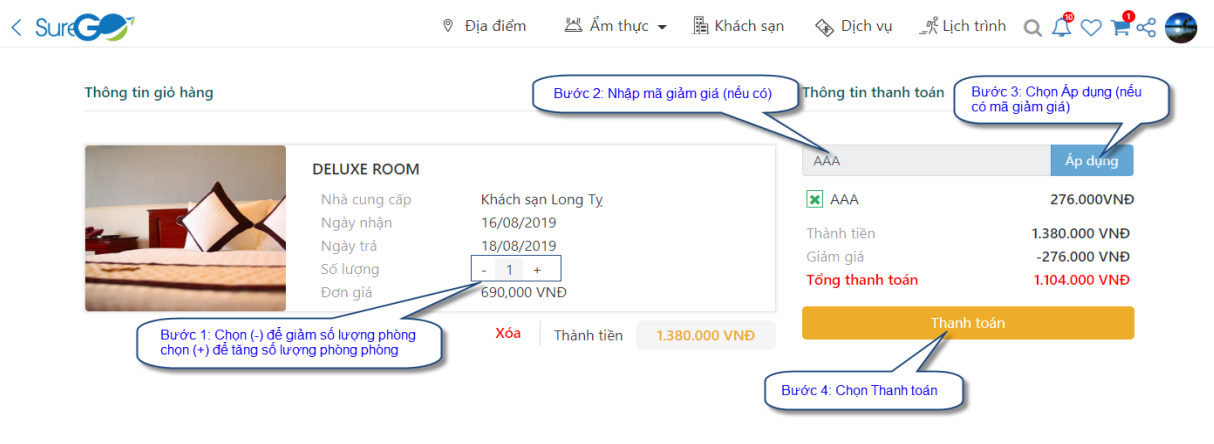

## Xác nhận thông tin nhận hàng.

| Thông tin người nhận                                                                                                    |                                                                                                    | Th                                                                                                    | ông tin đơn hà                                                                                                    | ng                                                                                                    |
|----------------------------------------------------------------------------------------------------|----------------------------------------------------------------------------------------------------|----------------------------------------------------------------------------------------------------|----------------------------------------------------------------------------------------------------|----------------------------------------------------------------------------------------------------|
| Họ và tên người nhận *                                                                                                    | Nguyễn Thúy Hồng                                                                                                    | DE                                                                                                    | LUXE ROOM                                                                                                    | 1                                                                                                    |
| Số điện thoại t                                                                                                    |                                                                                                    | Th                                                                                                    | ành tiền                                                                                                    | 690,000 VNÐ                                                                                                    |
| 50 diện thoại                                                                                                    | 0336723791                                                                                                    | Thà                                                                                                    | inh tiền                                                                                                    | 1.380.000 VNĐ                                                                                                    |
| Địa chỉ nhận hàng*                                                                                                    | 23 Nguyễn Thị Huỳnh, Phú Nhuận, TP HCM. Việt Nam                                                                                                    | Giả<br>Tổi                                                                                                    | m giá<br>ng thanh toán                                                                                                    | -276.000 VNÐ<br>1.104.000 VNÐ                                                                                                    |
| Ghi chú                                                                                                    |                                                                                                    |                                                                                                    |                                                                                                    |                                                                                                    |
| Ļ                                                                                                    |                                                                                                    |                                                                                                    |                                                                                                    | _                                                                                                    |
|                                                                                                    | Quay lai                                                                                                    | Tign tug                                                                                                    | (- 0. Oh T.é                                                                                                    |                                                                                                    |
|                                                                                                    | Cody içi                                                                                                    |                                                                                                    | orc 2: Chộn Tiếp (                                                                                                    | tục                                                                                                    |
|                                                                                                    | cour in                                                                                                    |                                                                                                    | orc 2: Chộn Tiếp                                                                                                    | tục                                                                                                    |
|                                                                                                    | couy nyi                                                                                                    |                                                                                                    | orc 2: Chộn Tiếp (                                                                                                    | tục                                                                                                    |
| ình thức than                                                                                                    | h toán giỏ hàng.                                                                                                    | Bu                                                                                                    | orc 2: Cnon Tiep                                                                                                    | tuc                                                                                                    |
| ình thức than                                                                                                    | h toán giỏ hàng.                                                                                                    | Bu Khách san                                                                                                    | oc 2: Cnon Tiep                                                                                                    | ich trình                                                                                                    |
| inh thức than                                                                                                    | h toán giỏ hàng.<br>© Địa điểm 🖉 Ẩm thực                                                                                                    | <ul> <li>■ Bu</li> <li>Bu Khách sạn </li> </ul>                                                                                                    | ich νụ^² Lị                                                                                                    | ich trình 🝳 📌 ♡                                                                                                    |
| inh thức than                                                                                                    | h toán giỏ hàng.<br>® Địa điểm 🖄 Ẩm thực<br>toán                                                                                                    | <ul> <li>■ Khách sạn</li></ul>                                                                                                    | ich vụk Lị                                                                                                    | ich trình Q ↓ ♥ ♡                                                                                                    |
| Chọn hình thức than                                                                                                    | h toán giỏ hàng.<br>© Địa điểm 🖄 Ẩm thực<br>toán                                                                                                    | Bu     Khách sạn     Khách sạn     Th     Ho                                                                                                    | rich vụK Lị<br>Động tin người n                                                                                                    | ich trình Q ℓ ♥ ♡                                                                                                    |
| inh thức than                                                                                                    | h toán giỏ hàng.                                                                                                    | Bu     Khách sạn     C     Th     Ho     Số c                                                                                                    | tịch vụ ﷺ لز<br>lịch vụ ﷺ لز<br>ông tin người n<br>rà tên Ng<br>liên thoại 033                                                        | ich trình Q ℓ ♥ ♥<br>hận<br>vyễn Thủy Hồng                                                                                                    |
| Chọn hình thức thanh<br>Chọn hình thức thanh<br>Mainh toár<br>Quý khách                                                                                                    | h toán giỏ hàng.                                                                                                    |                                                                                                    | tịch vụK Lị<br>Đạg tin người n<br>và tên Ng<br>liện thoại 033<br>chỉ 23<br>Nh                                                         | ich trình Q € ♡<br>hận<br>vyễn Thúy Hồng<br>Vố723791<br>Nguyễn Thị Huýnh. Phú<br>Viện Thệ Hượn Nam                                                     |
| Chọn hình thức thanh<br>Chọn hình thức thanh<br>Chọn hình thức thanh<br>Thanh toár<br>Quý khách<br>Thanh toár                                                                                                    | h toán giỏ hàng.<br><sup>®</sup> Địa điểm ≝ Ẩm thực<br>toán<br>khi nhận hàng<br>sẽ thanh toán bảng tiền mặt khi giao hàng cho quý khách.<br>h bàng thẻ ATM                                                             | ■ Khách sạn                                                                                                    | tịch vụK Lị<br>ởng tin người n<br>và tên Ng<br>Tiên thoại 033<br>chỉ 23<br>Nhi                                                        | hận<br>Nguyễn Thủy Hồng<br>16723791<br>Nguyễn Thị Huýnh. Phủ<br>uận, TP HCM. Việt Nam                                                                  |
| Chọn hình thức thanh<br>Chọn hình thức thanh<br>Chọn hình thức thanh<br>Thanh toár<br>Quý khách<br>Thành toár<br>Thành toár<br>Thành toár<br>Thành toár                                                                                                    | toán giỏ hàng.<br>♥ Địa điểm ≝ Ẩm thực toán khi nhận hàng sẽ thanh toán bằng tiền mặt khi giao hàng cho quý khách. N bằng thẻ ATM ia bặn cần dăng ký sử dụng dịch vụ Internet Banking. Bạn sẽ c                        | Bu     Khách sạn     C     Th     Ho     Số     Dia                                                                                                    | tịch vụK Lị<br>Đạg tin người n<br>và tên Ng<br>liện thoại 033<br>chỉ 23<br>Nhi                                                        | ich trình Q 🖉 💝<br>hận<br>Vyễn Thúy Hồng<br>Vg723791<br>Nguyễn Thị Huỳnh. Phủ<br>uận, TP HCM. Việt Nam                                                 |
| Chọn hình thức thanh<br>Chọn hình thức thanh<br>Chọn hình thức thanh<br>Thanh toár<br>Quý khách<br>Thanh toár<br>Thá ATM có<br>chuyển tới                                                                                                    | h toán giỏ hàng.<br>♥ Địa điểm ≝ Ẩm thực toán khi nhận hàng sẽ thanh toán bằng tiền mặt khi giao hàng cho quý khách. h bàng thẻ ATM Ia bạn cần đăng ký sử dụng dịch vụ Internet Banking. Bạn sẽ c Napas để thanh toán. |                                                                                                    | tịch vụK Lị<br>ởng tin người n<br>và tên Ng<br>Tiện thoại 033<br>chỉ 23<br>Nh<br>ởng tin đơn hàr                                      | ich trình Q € ♡<br>hận<br>vyễn Thúy Hồng<br>16723791<br>Nguyễn Thị Huỳnh. Phú<br>uận. TP HCM. Việt Nam                                                 |
| Chọn hình thức thanh<br>Chọn hình thức thanh<br>Chọn hình thức thanh<br>Thanh toár<br>Quý khách<br>Thanh toár<br>Thanh toár<br>Thanh toár<br>Thanh toár<br>Thanh toár<br>Thanh toár                                                                                                    | toán giổ hàng.<br>© Địa điểm ≝ Ẩm thực toán khi nhận hàng sẽ thanh toán bảng tiền mặt khi giao hàng cho quý khách. bàng thẻ ATM Ia bạn cần dăng kỳ sử dụng dịch vụ Internet Banking. Bạn sẽ c Napas để thanh toán.     |                                                                                                    | tich vụ 🦿 Lị<br>chy vụ 🛒 Lị<br>chy tin người n<br>và tên Ng<br>liện thoại 033<br>chỉ 23<br>Nh<br>chy tin đơn hằr<br>vực ROOM<br>lượng | ich trình Q ♀ ♥ ♥<br>hận<br>uyện Thúy Hồng<br>16723791<br>Nguyễn Thị Huýnh. Phú<br>uận, TP HCM. Việt Nam                                               |
| Chọn hình thức than<br>Chọn hình thức thanh<br>Chọn hình thức thanh<br>Thanh toár<br>Quý khách<br>Thành toár<br>Thành toár<br>Thành toár<br>Thành toár                                                                                                    | toán bằng thê ATM la ban cần đăng ký sử dụng dịch vụ Internet Banking. Bạn sẽ c Napas để thanh toán. Quay lại                                                                                                    | Bu     Khách sạn     C     Th     Go     Go     Th     Go     Th | hịch vụ 🦨 Lị<br>Đạg tin người n<br>và tên Ng<br>liện thoại 033<br>chỉ 23<br>Nh<br>Đạg tin đơn hàr<br>UXE ROOM<br>lường<br>Inh tiền    | ich trình Q P Thiang<br>hận<br>Nguyễn Thủy Hồng<br>16723791<br>Nguyễn Thị Huỳnh. Phủ<br>uân. TP HCM. Việt Nam                                          |
| Chọn hình thức than<br>Chọn hình thức thanh<br>Chọn hình thức thanh<br>Thanh toár<br>Chạn hinh toár<br>Chạn hình thức thánh<br>Chạn hình thức thanh<br>Chạn hình thức thanh<br>Chạn hình thức thánh<br>Chạn hình thức thanh<br>Chạn hình thức thanh<br>Chạn hình thức thanh<br>Chạn hình thức thánh<br>Chạn hình thức thánh<br>Chụn hình thức thánh<br>Chụn hình thức thánh<br>Chụn hình thức thánh<br>Chụn hình thức thánh<br>Chụn hình thức thánh<br>Chụn hình thức thánh<br>Chụn hình thức thánh<br>Chụn hình thức thánh<br>Chụn hình thức thánh<br>Chụn hình thức thánh thức thánh hình thức thánh hình thức thánh thức thánh hình thức thánh hình thức thánh hình thức thánh hình thức thánh hình thức thánh thức thánh hình thức thánh thức thánh hình thức thánh thức thánh thánh thức thánh thức thánh thức thánh thức thánh thức thánh | toán giỏ hàng.<br>♥ Địa điểm                                                                                                    | Bu     Khách sạn     C     Th     Go     Go     Th     Go     Dật mua                                                                                                    | tịch vụ Lị<br>ờng tin người n<br>rà tên Ng<br>liện thoại 033<br>chỉ 23<br>Nh<br>Đảng tin đơn hàr<br>UXE ROOM<br>Iương<br>Inh tiền     | ich trình Q ♀ ♥ ♥<br>hận<br>uyễn Thủy Hồng<br>16723791<br>Nguyễn Thị Huýnh, Phủ<br>uận, TP HCM. Việt Nam<br>19<br>1380.000 VNĐ                         |
| Chọn hình thức than<br>Chọn hình thức thanh<br>Chọn hình thức thanh<br>Thanh toár<br>Quý khách<br>Thanh toár<br>Thé ATM có<br>chuyển tới                                                                                                    | toán  A bin hận hàng  Sẽ thanh toán bằng tiền mặt khi giao hàng cho quý khách.  A bằng thẻ ATM Ia ban cần đảng ký sử dụng dịch vụ Internet Banking. Bạn sẽ c Napas để thanh toán.  Quay lại                            |                                                                                                    | h tiền<br>n giá                                                                                                    | tực<br>ich trình Q P 🖓 😒<br>hận<br>uyễn Thủy Hồng<br>16723791<br>Nguyễn Thị Huỳnh. Phủ<br>uận, TP HCM. Việt Nam<br>19<br>1.380.000 VNĐ<br>-276.000 VNĐ |

+ Nếu chọn "Thanh toán khi nhận hàng" => Hệ thống hiển thị thông báo xác nhận hoàn tất đơn hàng và kết thúc quá trình đặt hàng.

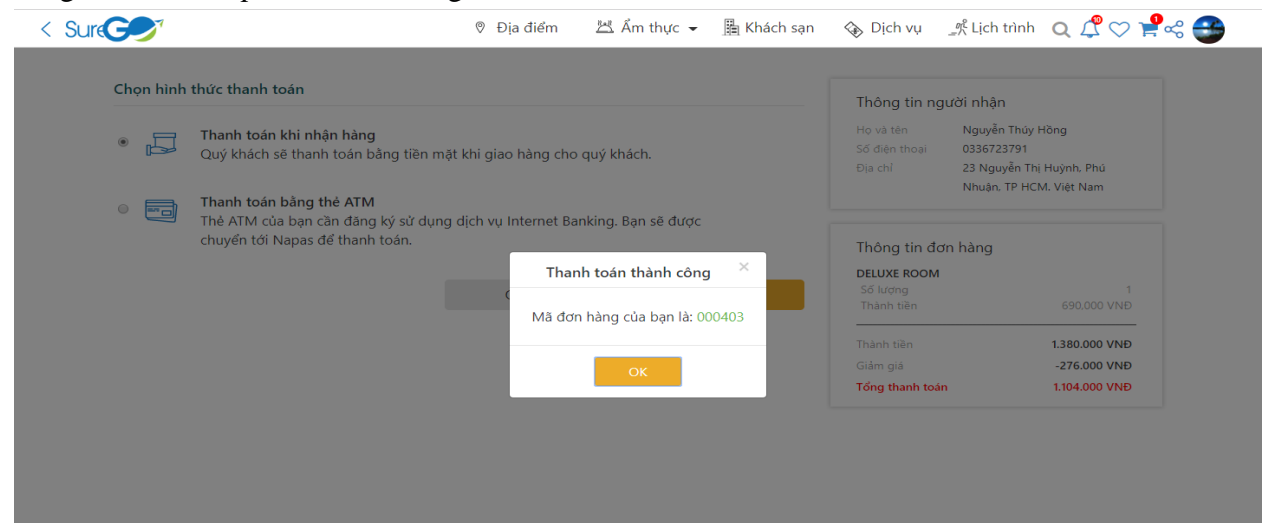

+ Nếu chọn "Thanh toán bằng thẻ ATM. Hệ thống sẽ hiển thị màn hình cổng thanh toán.

| < Sure                                                                                                    |                                                                                                    |                                                                                                    | 0                                                                                                    | Địa điểm                                                                                                    | 🖄 Ẩm thực 🔻                                                                                                    | <ul> <li>Khách s</li> </ul>                                                                             | ạn 💊 Dịch vụ                                                                                                    | _९ Lịch trình                                       | Q ↓ ♥♥ ♥ ♥ ♥                                                                                                    |
|----------------------------------------------------------------------------------------------------|----------------------------------------------------------------------------------------------------|----------------------------------------------------------------------------------------------------|----------------------------------------------------------------------------------------------------|----------------------------------------------------------------------------------------------------|----------------------------------------------------------------------------------------------------|----------------------------------------------------------------------------------------------------|----------------------------------------------------------------------------------------------------|-----------------------------------------------------|----------------------------------------------------------------------------------------------------|
| Chọn hình thức                                                                                                    | : thanh toán                                                                                                    |                                                                                                    |                                                                                                    |                                                                                                    |                                                                                                    |                                                                                                    |                                                                                                    |                                                     |                                                                                                    |
|                                                                                                    |                                                                                                    |                                                                                                    |                                                                                                    |                                                                                                    |                                                                                                    |                                                                                                    | - Thông tin                                                                                                    | người nhận                                          |                                                                                                    |
| That is a constraint of the second second | a <mark>nh toán khi nhậ</mark><br>ý khách sẽ thanh                                                                                                    | n hàng<br>toán bằng ti                                                                                                    | ền mặt khi gia                                                                                                    | ao hàng cho                                                                                                    | quý khách.                                                                                                    |                                                                                                    | Họ và tên<br>Số điện thoại                                                                                                    | Nguyên Thủy<br>0336723791                           | Höng                                                                                                    |
|                                                                                                    |                                                                                                    | -                                                                                                    |                                                                                                    | -                                                                                                    |                                                                                                    |                                                                                                    | Địa chỉ                                                                                                    | 23 Nguyễn Th<br>Nhuận, TP HC                        | nị Huỳnh, Phú<br>CM. Việt Nam                                                                                     |
| 1 Tha                                                                                                    | a <mark>nh toán bằng th</mark><br>ATM của ban cầ                                                                                                    | i <mark>ẻ ATM</mark><br>in đăng ký sử                                                                                                    | ' dung dich vu                                                                                                    | u Internet Bar                                                                                                    | nking. Ban sẽ đượ                                                                                                    | jc                                                                                                    |                                                                                                    |                                                     |                                                                                                    |
| chu                                                                                                    | iyển tới Napas để                                                                                                    | ể thanh toán.                                                                                                    |                                                                                                    |                                                                                                    | J                                                                                                    |                                                                                                    | Thông tin                                                                                                    | đơn hàng                                            |                                                                                                    |
| Bước 1: Chọn thanh toán bằn                                                                                                    | g thẻ ATM                                                                                                    |                                                                                                    |                                                                                                    | 0                                                                                                    |                                                                                                    | D.41                                                                                                    | DELUXE ROO                                                                                                    | м                                                   | 1                                                                                                    |
|                                                                                                    |                                                                                                    |                                                                                                    |                                                                                                    | Quay Iại                                                                                                    |                                                                                                    | Đạt mua                                                                                                 | Thành tiền                                                                                                    |                                                     | 690,000 VNĐ                                                                                                    |
|                                                                                                    |                                                                                                    |                                                                                                    |                                                                                                    |                                                                                                    | Bước 2: Chọ                                                                                                    | n Đặt mua                                                                                               | Thành tiền                                                                                                    |                                                     | 1.380.000 VNĐ                                                                                                    |
|                                                                                                    |                                                                                                    |                                                                                                    |                                                                                                    |                                                                                                    |                                                                                                    |                                                                                                    | Giảm giá                                                                                                    |                                                     | -276.000 VNĐ                                                                                                    |
| Số tiền đơn<br>Vietcombank                                                                                                    | hàng:<br>VietinBank                                                                                                    | BID<br>Heine aller more aller                                                                                                    |                                                                                                    | DONGA Bank                                                                                                    |                                                                                                    | 04,000 VNĐ                                                                                              | HDBank                                                                                                    | VPBan                                               | k <b>3/13</b>                                                                                                    |
|                                                                                                    |                                                                                                    | EXIMB/                                                                                                    |                                                                                                    | BALL SING THEP SING ON                                                                                                    | VTPBank                                                                                                    |                                                                                                    | < NAM A BANK                                                                                                    | C OCEAN BAN                                         | 📧 🛞 SeABank                                                                                                    |
| BAC A BANK<br>Quý khách<br>kỳ thông ti                                                                                                    | MARITIME (                                                                                                    | EXIMBA                                                                                                    | RIBONK S                                                                                                    | Extended point of the second of the second o | TPBank                                                                                                    | Y khách sẽ được                                                                                         | NAM A BANK The second second secon | s <u>oceanban</u><br>I ngân hàng. Ch                | SeABank úng tôi không lưu giữ bất                                                                                 |
| ▲ <u>VIETABANK</u><br>BAC A BANK <sup>#</sup><br>Quý khách<br>kỳ thông ti<br><b>Chú ý:</b>                                                                                                    | có thể thanh tự<br>n nào của quý k                                                                                                    | EXIMB/                                                                                                    | ANK ?                                                                                                    | Construction of the second second sec | TPBank                                                                                                    | Y khách sẽ được                                                                                         | NAM A BANK                                                                                                    | ngân hàng. Ch                                       | SeABank úng tôi không lưu giữ bất                                                                                 |
| Quý khách<br>ký thông ti<br>Chú ý:<br>Để có thể t                                                                                                    | có thể thanh to<br>n nào của quý l<br>thanh toán đơn                                                                                                    | EXIMBA<br>Ban hóa đơn<br>chách.<br>hàng trực tự                                                                                                    | ANK 🗭<br>RIBANK 🤤<br>bång thẻ Al                                                                                                    | SHUB AND AND AND AND AND AND AND AND AND AND                                                                                                    | TPBank<br>Profession<br>iao dịch của quy<br>quý khách hàng                                                                                                    | Ý khách sẽ được<br>phải được đăng                                                                       | NAM A BANK xử lý tại hệ thống g ký sử dụng Intern                                                                                                    | ngân hàng. Ch<br>net Banking của                    | SeABank úng tôi không lưu giữ bất ngân hàng phát hành thể                                                         |
| Quý khách<br>kỳ thông ti<br><b>Chú ý:</b><br>Để có thể t<br>Xem điều kho                                                                                                    | có thể thanh tơ<br>n nào của quý l<br>chanh toán đơn                                                                                                    | EXIMB/<br>Share the second second secon                                                                                                    | ANK ?                                                                                                    | TM. Tất cả gi<br>vàn thẻ của c<br>: tuyến tại đấ                                                                                                    | TPBank<br>Propiest<br>iao dịch của quy<br>quý khách hàng<br>ày.                                                                                                    | Ý khách sẽ được<br>phải được đăng                                                                       | NAM A BANK t> c xử lý tại hệ thống g ký sử dụng Interi                                                                                                    | ngân hàng. Ch<br>net Banking của                    | SeABank  iúng tôi không lưu giữ bất  ngân hàng phát hành thẻ Bước 2: Chọn Tiếp tục                                |
| Quý khách<br>kỳ thông tỉ<br>Chú ý:<br>Để có thể t<br>Xem điều kho                                                                                                    | Có thể thanh tơ<br>n nào của quý l<br>chanh toán đơn<br>ản sử dụng và c<br>và đồng ý với tấ                                                                                                    | EXIMB/<br>Dán hóa đơn<br>chách.<br>hàng trực tự<br>quy định tha<br>t cả các điều                                                                                                    | ANK S Line All<br>bằng thẻ Al<br>uyến, tài kho<br>nh toán trực<br>u khoàn.                                                                                                    | TM. Tất cả gi<br>cản thẻ của c<br>: tuyến tại đấ                                                                                                    | TPBank<br>Pront<br>iao dịch của quy<br>quý khách hàng<br>ày.                                                                                                    | Y Khách sẽ được<br>phải được đãn                                                                        | NAM A BANK I xử lý tại hệ thống g ký sử dụng Interi                                                                                                    | ngân hàng. Ch<br>net Banking của                    | SeABank  iúng tôi không lưu giữ bất  ngân hàng phát hành thể Bước 2: Chọn Tiếp tục                                |
| AVELABANK<br>BAC A BANK<br>Quý khách<br>kỳ thông tỉ<br>Chú ý:<br>Để có thể t<br>Xem điều kho<br>Tôi đã đọc v<br>Bước 1: Kịch hoat để<br>đồng ý các điều khoản                                                                                                    | có thể thanh tơ<br>n nào của quý l<br>thanh toán đơn<br>ản sử dụng và c<br>và đồng ý với tấ                                                                                                    | EXIMB/<br>EXIMB/<br>Connection<br>Dann hóa đơn<br>chách.<br>hàng trực tư<br>quy định tha<br>t cả các điều                                                                                                    | ANK S Line Stand                                                                                                    | TM. Tất cả gi<br>vàn thẻ của cả<br>: tuyến tại đấ                                                                                                    | TPBank<br>Pront<br>iao dịch của quy<br>quý khách hàng<br>ày.                                                                                                    | YTCHCOMBANK 4                                                                                           | NAM A BANK      xử lý tại hệ thống g ký sử dụng Intern      Quay lại                                                                                                    | ngân hàng. Ch<br>net Banking của                    | SeABank súng tôi không lưu giữ bất ngân hàng phát hành thể Bước 2: Chọn Tiếp tục Tiếp tục                         |
| AVELABANK<br>BAC A BANK<br>Quý khách<br>kỳ thông ti<br>Chú ý:<br>Để có thể t<br>Xem điều kho<br>ữ Tôi đã đọc v<br>Bước 1: Kích hoạt để<br>đồng ý các điều khoản<br>họn ngân hàng                                                                                                    | có thể thanh tơ<br>n nào của quý l<br>chanh toán đơn<br>án sử dụng và c<br>và đòng ý với tấ<br>để nhập                                                                                                    | EXIMB/<br>EXIMB/<br>EXIMB/<br>Dán hóa đơn<br>chách.<br>hàng trực tự<br>nuy định tha<br>t cả các điều<br>CáC th                                                                                                    | ANK • I                                                                                                    | TM. Tất cả gi<br>cản thẻ của c<br>: tuyến tại đấ                                                                                                    | TPBank<br>Preant<br>iao dịch của quy<br>quý khách hàng<br>ày.<br>Oản/ thẻ.                                                                                                    | Y Khách sẽ được<br>phải được đãn                                                                        | NAM A BANK      xử lý tại hệ thống g ký sử dụng Interi      Quay lại                                                                                                    | ngân hàng. Ch<br>net Banking của                    | SeABank  iúng tôi không lưu giữ bất  ngân hàng phát hành thể Bước 2: Chọn Tiếp tục  Tiếp tục                      |
| AVELABANK<br>BAC A BANK<br>Quý khách<br>kỳ thông tỉ<br>Chú ý:<br>Để có thể t<br>Xem điều kho<br>Tôi đã đọc v<br>Bước 1: Kích hoạt để<br>đồng ý các điều khoản<br>họn ngân hàng                                                                                                    | có thể thanh tơ<br>n nào của quý l<br>thanh toán đơn<br>ản sử dụng và c<br>và đồng ý với tấ<br>để nhập<br>Tên don vị:                                                                                                    | EXIMB/<br>EXIMB/<br>Contemporation<br>of the address<br>of the address<br>of the                                                                                                    | ANK P E                                                                                                    | TM. Tất cả gi<br>vàn thẻ của cả<br>: tuyến tại đả                                                                                                    | TPBank<br>Pront<br>iao dịch của quy<br>quý khách hàng<br>ày.<br>Oản/ thẻ.                                                                                                    | Ý khách sẽ được<br>phải được đăng                                                                       | NAM A BANK a xử lý tại hệ thống g ký sử dụng Interr Quay lại                                                                                                    | ngân hàng. Ch<br>net Banking của                    | SeABank uúng tôi không lưu giữ bắt ngân hàng phát hành thể Bước 2: Chọn Tiếp tục Tiếp tục                         |
| AVELABANK<br>BAC A BANK<br>Quý khách<br>kỳ thông ti<br>Chú ý:<br>Để có thể t<br>Xem điều kho<br>Tôi đã đọc v<br>Bước 1: Kích hoạt để<br>đồng ý các điều khoản<br>họn ngân hàng                                                                                                    | ABBITHE (<br>Có thể thanh tơ<br>n nào của quý l<br>thanh toán đơn<br>ản sử dụng và c<br>và đông ý với tấ<br>đề nhập<br>Tên nàng:<br>Số the.                                                                                                    | EXIMBA<br>EXIMBA<br>Dán hóa đơn<br>chách.<br>hàng trực tư<br>quy định tha<br>t cả các điều<br>Các th<br>Cây Lac<br>Score<br>thức thang trận                                                                                                    | ANK S I                                                                                                    | TM. Tất cả gi<br>vàn thẻ của c<br>: tuyến tại đấ                                                                                                    | TPBank<br>PVcont<br>iao dịch của quy<br>quý khách hàng<br>ày.<br>Orán/ thẻ.<br>Bước 1: Chơ                                                                                                    | YTCHCOMBANK<br>ý khách sẽ được<br>phải được đảng<br>nđể xem hướng c                                     | NAM A BANK      xử lý tại hệ thống g ký sử dụng Interi      Quay lại                                                                                                    | ngân hàng. Ch<br>net Banking của                    | SeABank úng tôi không lưu giữ bất ngân hàng phát hành thể Bước 2: Chọn Tiếp tục Tiếp tục                          |
| AVELABANK<br>BAC A BANK<br>Quý khách<br>kỳ thông ti<br>Chú ý:<br>Để có thể t<br>Xem điều kho<br>Tôi đã đọc v<br>Bước 1: Kích hoạt để<br>đồng ý các điều khoản<br>họn ngân hàng                                                                                                    | ABRITINE (<br>Có thể thanh tơ<br>n nào của quý l<br>chanh toán đơn<br>ản sử dụng và c<br>chanh toán đơn<br>ở đồng ý với tấ<br>để nhập<br>Tên đơn vị:<br>Đơn háng:<br>Số tiến:<br>Mội chon phương<br>Thanh toán bảng c                                 | EXIMBA<br>EXIMBA<br>Dán hóa đơn<br>chách.<br>hàng trực tư<br>quy định tha<br>t cả các điều<br>Các th<br>Cây Lac<br>SGOTE<br>SGOTE<br>SG | ANK P III<br>RIBONK C<br>bàng thẻ A1<br>uyến, tài kho<br>nh toán trực<br>u khoàn.<br>Ông tin<br>Viet<br>18120002<br>10 VND                                                                                                    | TM. Tất cả gi<br>vàn thẻ của c<br>tuyến tại đả<br>tài tài khứ<br>ç<br>qân hàng (hướng                                                                                                    | TPBank<br>PVcont<br>iao dịch của quy<br>quý khách hàng<br>ày.<br>Orán/ thẻ.<br>Bước 1: Chợp<br>đần manh toán                                                                                                    | YECHCOMBANK (<br>ý khách sẽ được<br>phải được đảng                                                      | NAM A BANK      xử lý tại hệ thống      g ký sử dụng Intern      Quay lại      dẫn thanh toán                                                                                                    | ngân hàng. Ch<br>net Banking của                    | K SeABank  úng tôi không lưu giữ bất  ngân hàng phát hành thể Bước 2: Chọn Tiếp tục Tiếp tục                      |
| AVELABANK<br>BAC A BANK<br>Quý khách<br>kỳ thông ti<br>Chú ý:<br>Đế có thể t<br>Xem điều kho<br>Tôi đã đọc v<br>Bước 1: Kích hoạt để<br>đồng ý các điều khoản<br>họn ngân hàng                                                                                                    | ABRITINE (<br>Có thể thanh tơ<br>n nào của quý l<br>thanh toán đơn<br>ản sử dụng và c<br>thanh toán đơn<br>ở đồng ý với tấ<br>để nhập<br>Tên đơn vị:<br>Đơn hằng:<br>Số tiến:<br>Mới chon phương<br>Thanh toán bằng c<br>Vietoga bank (               | EXIMBA<br>EXIMBA<br>Dán hóa đơn<br>chách.<br>hàng trực tư<br>quy định tha<br>t cả các điều<br>Các th<br>Ctý Lac<br>SGO 19<br>1.104.00<br>thức thanh toán<br>thức thanh toán                                                                                                    | ANK P III<br>RIBONK C<br>bằng thẻ Al<br>uyến, tài kho<br>nh toán trực<br>u khoàn.<br>ông tin<br>Việt<br>SE120002<br>SO VND<br>BIDV 4                                                                                                    | SHUP IN THE AND AND AND AND AND AND AND AND AND AND                                                                                                    | VTPBank<br>PVcont<br>iao dịch của quy<br>quý khách hàng<br>ày.<br>Orân/ thể.<br>Bước 1: Chọr<br>đấn manh toàn                                                                                                    | YECHCOMBANK (<br>Y khách sẽ được<br>phải được đảng<br>n để xem hướng c                                  | NAM A BANK      xử lý tại hệ thống      g ký sử dụng Intern      Quay lại      dẫn thanh toán      TYPBark                                                                                                    | ngân hàng. Ch<br>net Banking của<br>Thanh toán bảng | SeABank úng tôi không lưu giữ bất ngân hàng phát hành thể Bước 2: Chọn Tiếp tục Tiếp tục OR code                  |
| AVELABANK<br>BAC A BANK<br>Quý khách<br>kỳ thông ti<br>Chú ý:<br>Để có thể t<br>Xem điều khoả<br>Tôi đã đọc v<br>Bước 1: Kich hoạt để<br>đồng ý các điều khoản<br>họn ngân hàng                                                                                                    | Có thể thanh tơ<br>n nào của quý l<br>thanh toán đơn<br>ản sử dụng và c<br>tà đồng ý với tấ<br>để nhập<br>Thanh toán bảng c<br>Vietogramant<br>Thanh toán bảng c                                                                                      | EXIMBA<br>EXIMBA<br>Carrier Carrier<br>Soan hóa dơn<br>chách.<br>hàng trực tư<br>quy định tha<br>t cả các điều<br>Các th<br>Các th<br>Cây Lac<br>Sgorag<br>1.104.00<br>thức thanh toán<br>thức thanh toán<br>thức thanh toán<br>thức thanh toán                                                                                                    | ANK PARK                                                                                                    | SHUB HAR DE AND DE AND  | VTPBank<br>PVcom¢<br>iao dịch của quy<br>quý khách hàng<br>ày.<br>Orán/ thể.<br>Bước 1: Chơr<br>của minn toàn                                                                                                    | ECHCOMBANK<br>TECHCOMBANK<br>ý khách sẽ được<br>phải được đảng<br>nđể xem hướng c<br>HDBank<br>MSIIB    | NAM A BANK                                                                                                    | ngân hàng. Ch<br>net Banking của<br>Thanh toán bằng | SeABank       úng tôi không lưu giữ bất       ungân hàng phát hành thể       Bước 2: Chọn Tiếp tục       Tiếp tục |
| AVELABANK<br>BAC A BANK<br>Quý khách<br>kỳ thông ti<br>Chú ý:<br>Để có thể t<br>Xem điều kho<br>Tôi đã đọc v<br>Bước 1: Kich hoạt để<br>đồng ý các đều khoản<br>họn ngân hàng                                                                                                    | Có thể thanh tơ<br>n nào của quý l<br>thanh toán đơn<br>ản sử dụng và c<br>tà đông ý với tấ<br>để nhập<br>Tán đơn vị:<br>Đơn hảng:<br>Số tiến:<br>Mới chọn phương<br>Thanh toán bhượng<br>Thanh toán bhượng<br>Thanh toán bhượng<br>Thanh toán bhượng | EXIMBA<br>EXIMBA<br>Man hóa dơn<br>chách.<br>hàng trực tư<br>quy định tha<br>t cả các điều<br>Các th<br>Cây Lac<br>Sigorig<br>1.104.00<br>thức thanh toấn<br>cách nhập thông t<br>VietinBank<br>VietinBank                                                                                                    | ANNE CONSTRUCTIONS OF CONSTRUCTIONS OF CONSTRUCTURES OF CONSTRUCTURES OF C | SHEP IN THE AND THE AND AND AND AND AND AND AND AND AND AND                                                                                                    | VTPBank<br>VCON<br>iao dịch của quy<br>quý khách hàng<br>quý khách hàng<br>ày.<br>Oran/ thể.<br>Bước 1: Chọp<br>dán mành toàn<br>CON ANA CHURCH<br>Church Church<br>Church Church | ASEANH<br>TECHCOMBANK (<br>ý khách sẽ được<br>phải được đảng<br>nđề xem hướng đ<br>HDBank V<br>HDBank S | NAM A BANK c xử lý tại hệ thống g ký sử dụng Interi Quay lại dẫn thanh toán TPBank vPBank P.NCE                                                                                                    | ngân hàng. Ch<br>net Banking của<br>Thanh toán bằng | SeABank  úng tôi không lưu giữ bất  ngân hàng phát hành thể Bước 2: Chọn Tiếp tục Tiếp tục  GR code               |

Hủy bở \*Hỗ trợ thanh toán bằng thẻ: 1900.633.927 (8h30-18h00)

### Nhập các thông tin thẻ để tiếp tục thanh toán.

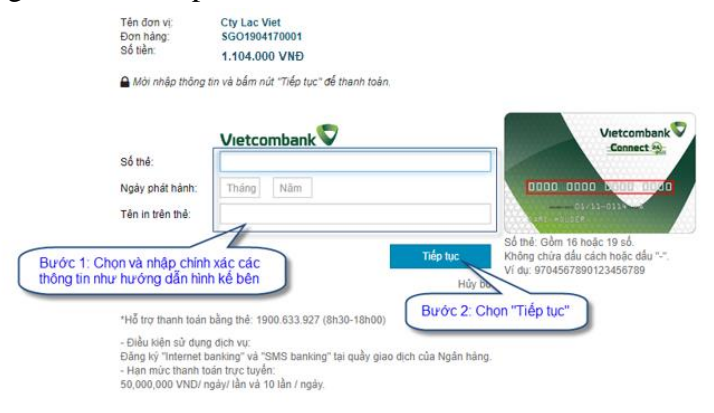

Xác nhận thanh toán

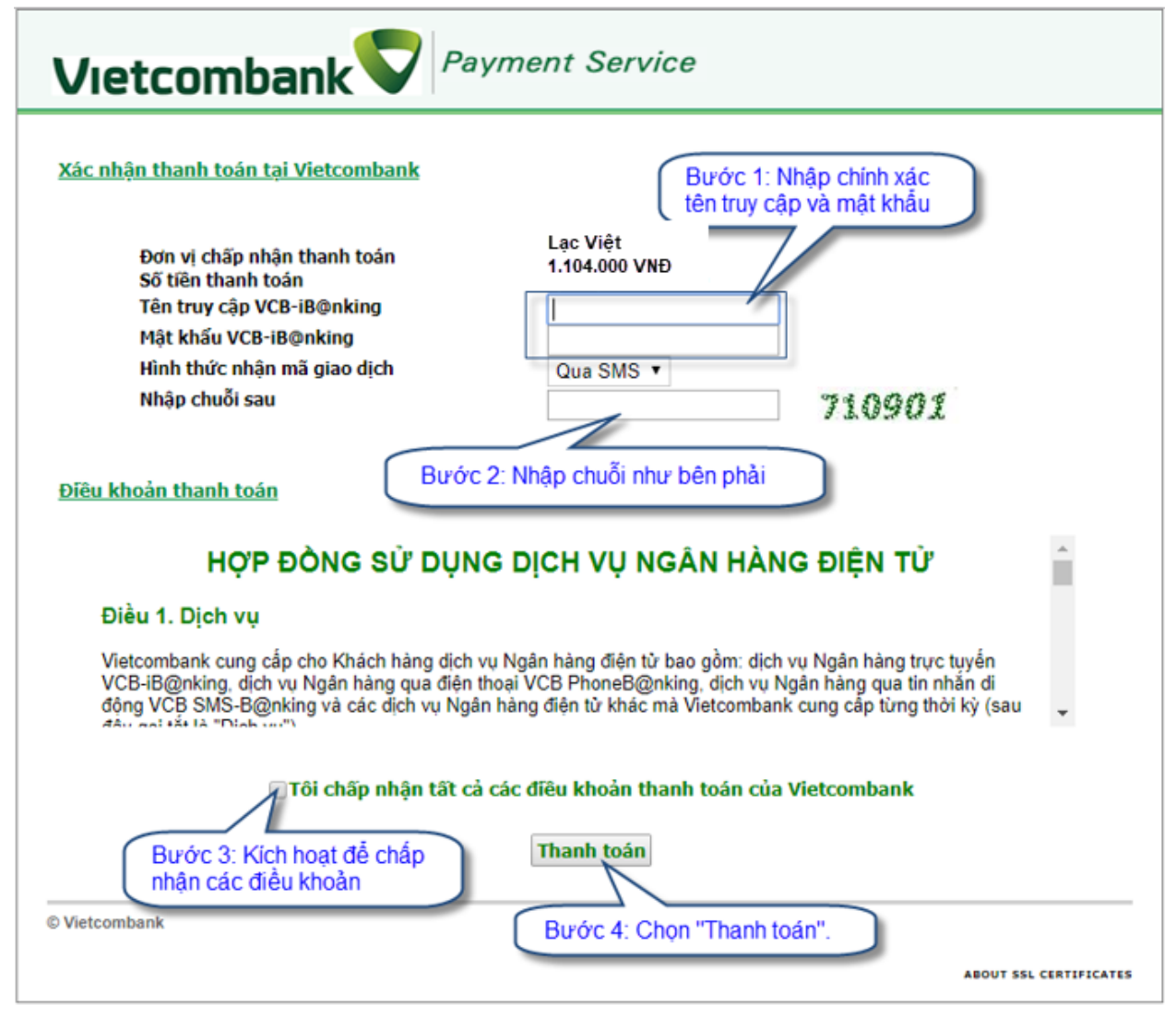

# 2. Đặt vé dịch vụ.

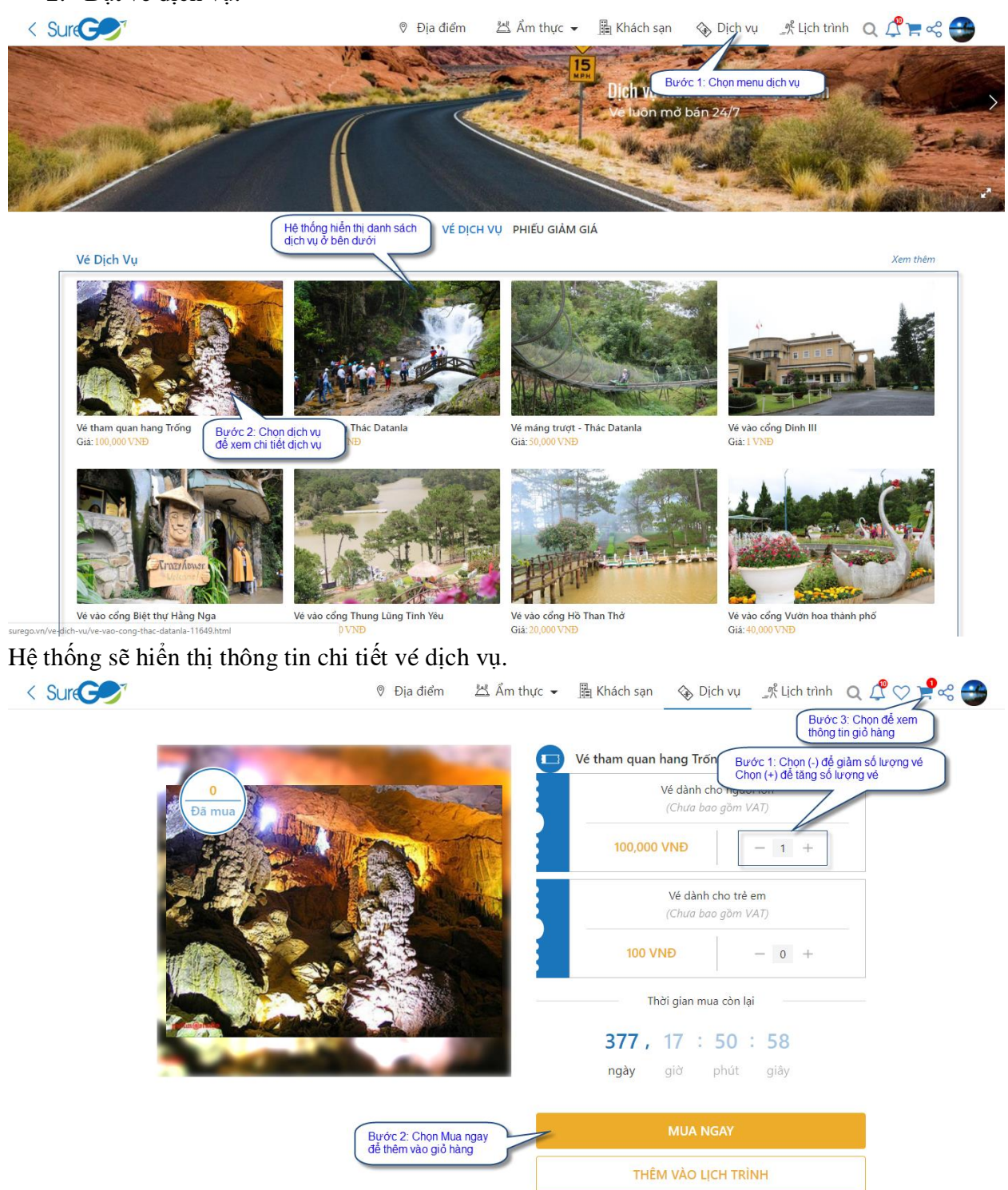

Thông tin chi tiết giả hàng

| <i>7</i>                                                                                                    |                                                                                                    | Địa điểm                                               | 🖄 Ẩm thực 👻 📗                                  | 🛓 Khách sạn | Dịch vụ Lịch trình                                                                                                    | Q 4ª ♡ ¥                                                                           |
|----------------------------------------------------------------------------------------------------|----------------------------------------------------------------------------------------------------|--------------------------------------------------------|------------------------------------------------|-------------|----------------------------------------------------------------------------------------------------|------------------------------------------------------------------------------------|
| ng tin giỏ hàng                                                                                                    |                                                                                                    |                                                        |                                                | Т           | hông tin thanh toán Bước<br>Chọn                                                                                                    | : 2: Nhập mã giảm gia<br>Áp dụng (nếu có mã                                        |
| Blonge                                                                                                    | -                                                                                                    |                                                        |                                                |             |                                                                                                    |                                                                                    |
| F. Drue                                                                                                    | Vé tham quan han                                                                                                    | g Trố Bước 1: C<br>Chọn (+) ở                          | họn (-) để giảm số lượr<br>lễ tăng số lượng vé | g vé        | AAA                                                                                                    | Áp dụng                                                                            |
| C - C -                                                                                                    | Nhà cung cấp                                                                                                    | Hang Trốn                                              |                                                |             | X AAA                                                                                                    | 20.000VNÐ                                                                          |
|                                                                                                    | Loại vé                                                                                                    | Người lớ                                               |                                                | 1           | hành tiền                                                                                                    | 100.000 VNĐ                                                                        |
|                                                                                                    | Đơn giá                                                                                                    | 100,000 VNf                                            | ۱<br>ک                                         | (           | Siảm giá                                                                                                    | -20.000 VNĐ                                                                        |
|                                                                                                    |                                                                                                    |                                                        |                                                |             | ong thanh toan                                                                                                    | 80.000 VND                                                                         |
|                                                                                                    |                                                                                                    | Xóa                                                    | Thành tiền 100.00                              | ΘO VNĐ      | Thanh toán                                                                                                    |                                                                                    |
|                                                                                                    |                                                                                                    |                                                        |                                                |             | Bước 3: Chọn Thanh toán                                                                                                    | 1                                                                                  |
| 1 • 2 • 1 • 1                                                                                                    | · · · ·                                                                                                    | 1 . 1 .                                                |                                                | ( .1 Å      |                                                                                                    |                                                                                    |
| ng hiên thị th                                                                                                    | ong tin người                                                                                                    | nhận hản                                               | g: người dù                                    | ng có thể   | cập nhật các th                                                                                                    | ong tin nay                                                                        |
| C 🖉                                                                                                    |                                                                                                    | ⊗ Địa điểm                                             | 🖄 Ẩm thực 👻                                    | 🖺 Khách sạn | 🚯 Dịch vụ 🔄 🕺 Lịch trìn                                                                                                    | h 🔍 🖧 🖓 🎽                                                                          |
|                                                                                                    | Bước 1: Xác                                                                                                    | nhận và cập nhật                                       | )                                              |             |                                                                                                    |                                                                                    |
| Thông tin người nhận                                                                                                    |                                                                                                    |                                                        | J                                              |             | Thông tin đơn hàng                                                                                                    |                                                                                    |
| Họ và tên người nhận *                                                                                                    | Nguyễn Thúy Hồng                                                                                                    |                                                        |                                                |             | Vé tham quan hang Trống                                                                                                    |                                                                                    |
|                                                                                                    | - Hgdyen may nong                                                                                                    |                                                        |                                                |             | Số lượng<br>Thành tiền                                                                                                    | 1<br>100,000 VNĐ                                                                   |
| Số điện thoại *                                                                                                    | 0336723791                                                                                                    |                                                        |                                                |             |                                                                                                    | 100.000.1/010                                                                      |
|                                                                                                    |                                                                                                    |                                                        |                                                |             | Giảm giá                                                                                                    | -20.000 VNĐ                                                                        |
| Địa chi nhạn hàng*                                                                                                    | 23 Nguyễn Thị Huỳnh, F                                                                                                    | Phú Nhuận, TP HCM                                      | . Việt Nam                                     |             | Tổng thanh toán                                                                                                    | 80.000 VNĐ                                                                         |
| Ghi chú                                                                                                    |                                                                                                    |                                                        |                                                |             |                                                                                                    |                                                                                    |
|                                                                                                    |                                                                                                    |                                                        |                                                | li          |                                                                                                    |                                                                                    |
|                                                                                                    |                                                                                                    | Quay lai                                               | Tiá                                            | n tuc       |                                                                                                    |                                                                                    |
|                                                                                                    |                                                                                                    | Quuy içi                                               |                                                |             |                                                                                                    |                                                                                    |
|                                                                                                    |                                                                                                    |                                                        | Bước 2: Chọn T                                 | Tiếp tục    |                                                                                                    |                                                                                    |
|                                                                                                    |                                                                                                    |                                                        |                                                |             |                                                                                                    |                                                                                    |
|                                                                                                    |                                                                                                    |                                                        |                                                |             |                                                                                                    |                                                                                    |
| ~ 1 • 3 • 1 •                                                                                                    | × 1× 1 <sup>2</sup>                                                                                                    |                                                        |                                                |             |                                                                                                    |                                                                                    |
| ng sẽ hiên thị                                                                                                    | mán hính côr                                                                                                    | ig thông t                                             | in thanh toà                                   | n.          |                                                                                                    | _                                                                                  |
| <b>G</b>                                                                                                    |                                                                                                    | Ø Địa điểm                                             | 🖄 Ẩm thực 👻                                    | 📱 Khách sạn | ◊ Dịch vụ _ℜ Lịch trì                                                                                                    | inh Q 🛱 🔿 1                                                                        |
|                                                                                                    |                                                                                                    |                                                        |                                                |             |                                                                                                    |                                                                                    |
|                                                                                                    | toán                                                                                                    |                                                        |                                                |             | Thông tin người nhận                                                                                                    |                                                                                    |
| Chọn hình thức thanh                                                                                                    |                                                                                                    |                                                        |                                                |             |                                                                                                    |                                                                                    |
| Chọn hình thức thanh                                                                                                    | n khi nhân hàng                                                                                                    |                                                        |                                                |             | Họ và tên Nguyễn T                                                                                                    | húy Hồng                                                                           |
| Chọn hình thức thanh<br>Thanh toá<br>Quý khách                                                                                                    | <b>n khi nhận hàng</b><br>1 sẽ thanh toán bằng tiền n                                                                                       | nặt khi giao hàng c                                    | :ho quý khách.                                 |             | Họ và tên Nguyễn T<br>Số điện thoại 03367237                                                                                                    | húy Hồng<br>91                                                                     |
| Chọn hình thức thanh                                                                                                    | <b>n khi nhận hàng</b><br>I sẽ thanh toán bằng tiền n                                                                                       | nặt khi giao hàng c                                    | :ho quý khách.                                 |             | Họ và tên Nguyễn T<br>Số điện thoại 03367237<br>Địa chỉ 23 Nguyễ<br>Nhuận, TF                                                                                          | húy Hồng<br>91<br>n Thị Huỳnh, Phú<br>? HCM. Việt Nam                              |
| Chọn hình thức thanh<br>Thanh toá<br>Quý khách<br>Thanh toá<br>Thanh toá                                                                                                    | n khi nhận hàng<br>1 sẽ thanh toán bằng tiền r<br>n bằng thẻ ATM<br>ủa ban cần đăng kí sử dụ:                                               | nặt khi giao hàng c<br>ng dịch vụ Internet             | :ho quý khách.<br>Banking Ban sẽ được          |             | Ho và tên Nguyễn T<br>Số điện thoại 03367237<br>Địa chỉ 23 Nguyễ<br>Nhuận, Tř                                                                                          | húy Hồng<br>91<br>n Thị Huỳnh, Phú<br>' HCM. Việt Nam                              |
| Chọn hình thức thanh<br>Thanh toá<br>Quý khách<br>Thành toá<br>Thành toá<br>Thành toá                                                                                                    | <mark>n khi nhận hàng</mark><br>1 sẽ thanh toán bằng tiền r<br><b>n bằng thẻ ATM</b><br>ủa bạn cần đăng ký sử dụn<br>Napas để thanh toán.   | nặt khi giao hàng ơ<br>ng dịch vụ Internet             | :ho quý khách.<br>Banking. Bạn sẽ được         |             | Họ và tên Nguyễn T<br>Số điện thoại 03367237<br>Địa chỉ 23 Nguyễ<br>Nhuận, Tř<br>Thông tin đơn hàng                                                                    | húy Hồng<br>91<br>n Thị Huỳnh, Phú<br>HCM. Việt Nam                                |
| Chọn hình thức thanh<br>Thanh toá<br>Quý khách<br>Main toá<br>Thanh toá<br>Thá ATM toá<br>Chuyến tối                                                                                                    | n khi nhận hàng<br>1 sẽ thanh toán bằng tiền r<br>n bằng thẻ ATM<br>tủa bạn cần đăng ký sử dụn<br><sup>1</sup> Napas để thanh toán.         | nặt khi giao hàng ơ<br>ng dịch vụ Internet             | :ho quý khách.<br>Banking. Bạn sẽ được         |             | Họ và tên Nguyễn T<br>Số điện thoại 03367237<br>Địa chỉ 23 Nguyễ<br>Nhuận, Tr<br>Thông tin đơn hàng<br>Vé tham quan hang Trống                                         | húy Hồng<br>91<br>n Thị Huỳnh, Phú<br>HCM. Việt Nam                                |
| Chọn hình thức thanh<br>Thanh toá<br>Quý khách<br>Thanh toá<br>Thanh toá<br>Thanh toá<br>The ATM có<br>chuyển tối                                                                                                    | n khi nhận hàng<br>n sẽ thanh toán bằng tiền r<br>n bằng thẻ ATM<br>của bạn cần đăng ký sử dụn<br>i Napas để thanh toán.                    | mặt khi giao hàng ơ<br>ng dịch vụ Internet<br>Quay lại | cho quý khách.<br>Banking. Bạn sẽ được<br>Đ    | it mua      | Ho và tên Nguyễn T<br>Số điện thoại 03367237<br>Địa chỉ 23 Nguyễ<br>Nhuận, Tř<br>Thông tin đơn hàng<br>Vé tham quan hang Trống<br>Số lượng<br>Thành tiền               | hủy Hồng<br>91<br>n Thị Huỳnh, Phú<br>P HCM. Việt Nam<br>100,000 VNĐ               |
| Chọn hình thức thanh<br>Thanh toá<br>Quý khách<br>Manh toá<br>Chiến toá<br>Thanh toá<br>Chiến toá<br>Thanh toá<br>Chiến toá<br>Chiến thác<br>Chiến toá<br>Chiến thác<br>Chiến thác thác<br>Chiến thác<br>Chiến thác | n <mark>khi nhận hàng</mark><br>n sẽ thanh toán bằng tiền r<br><b>n bằng thẻ ATM</b><br>ủa bạn cần đăng ký sử dụi<br>i Napas để thanh toán. | mặt khi giao hàng ơ<br>ng dịch vụ Internet<br>Quay lại | cho quý khách.<br>Banking. Bạn sẽ được<br>Đ    | it mua      | Ho và tên Nguyễn T<br>Số điện thoại 03367237<br>Địa chỉ 23 Nguyễ<br>Nhuận, Tŕ<br>Thông tin đơn hàng<br>Vé tham quan hang Trống<br>Số lượng<br>Thành tiền               | húy Hồng<br>91<br>n Thị Huỳnh, Phú<br>P HCM, Việt Nam<br>100,000 VNĐ               |
| Chọn hình thức thanh<br>Thanh toá<br>Quý khách<br>Thanh toá<br>Quý khách<br>Thanh toá<br>Thanh toá<br>Thanh toá                                                                                                    | <b>n khi nhận hàng</b><br>a sẽ thanh toán bằng tiền r<br><b>n bằng thẻ ATM</b><br>tùa bạn cần đăng ký sử dụi<br>i Napas để thanh toán.      | mặt khi giao hàng ơ<br>ng dịch vụ Internet<br>Quay lại | cho quý khách.<br>Banking. Bạn sẽ được<br>Đ    | át mua      | Ho và tên Nguyễn T<br>Số điện thoại 03367237<br>Địa chỉ 23 Nguyễ<br>Nhuận. Tř<br>Thông tin đơn hàng<br>Vé tham quan hang Trống<br>Số lương<br>Thành tiền<br>Thành tiền | hủy Hồng<br>91<br>n Thị Huỳnh, Phú<br>PHCM. Việt Nam<br>100.000 VNĐ<br>100.000 VNĐ |

Tổng thanh toán

+ Nếu chọn hình thức "Thanh toán khi nhận hàng" => Hệ thống hiển thị thông báo xác nhận hoàn tất đơn hàng và kết thúc quá trình đặt hàng.

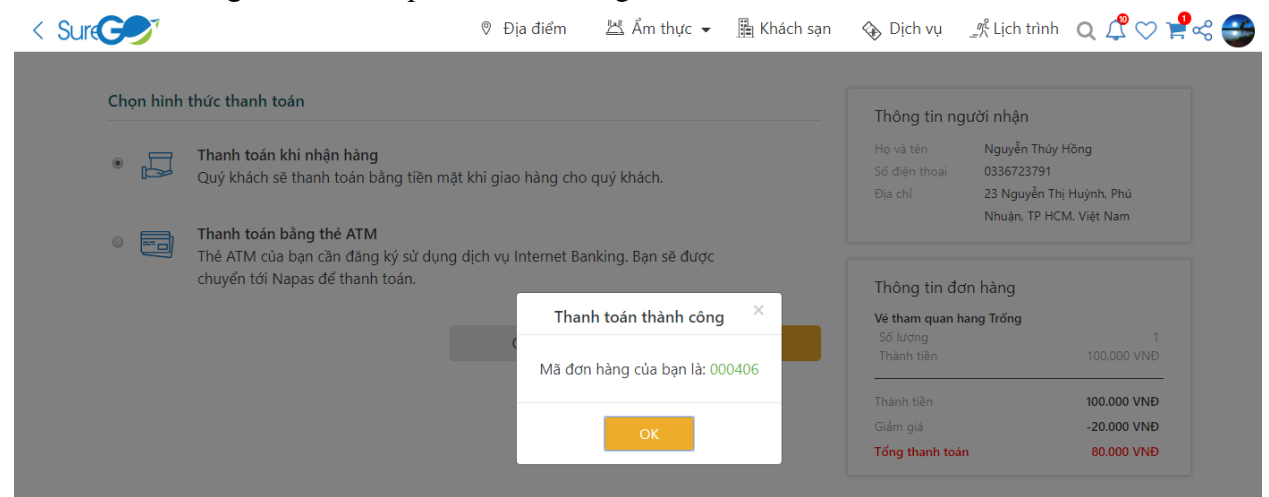

+ Nếu chọn hình thức thanh toán "Thanh toán bằng thẻ ATM".

| < Surces                                | 🖗 Địa điểm                                                                                                    | ద Ẩm thực 👻               | 🏨 Khách sạn | 🗞 Dịch vụ                                                                  | Lịch trình                                                    | Q ⊈ ♡ ₽%                                                | 3 |
|-----------------------------------------|----------------------------------------------------------------------------------------------------|---------------------------|-------------|----------------------------------------------------------------------------|---------------------------------------------------------------|---------------------------------------------------------|---|
| Chọn hình t                             | hức thanh toán                                                                                                    |                           |             | Thông tin ng                                                               | ười nhận                                                      |                                                         |   |
| •                                       | Thanh toán khi nhận hàng<br>Quý khách sẽ thanh toán bằng tiền mặt khi giao hàng cho                                   | quý khách.                |             | Họ và tên<br>Số điện thoại<br>Địa chỉ                                      | Nguyễn Thúy H<br>0336723791<br>23 Nguyễn Thị<br>Nhuận, TP HCM | ồng<br>Huỳnh, Phú<br>I. Việt Nam                        |   |
| Bước 1: Chọn thanh<br>toán bằng thẻ ATM | Thên từan bảng thể ATM<br>Thẻ ATM của bạn cần đăng ký sử dụng dịch vụ Internet Bar<br>chuyển tới Napas để thanh toán. | ıking. Bạn sẽ được        |             | Thông tin đơ<br>Vé tham quan h                                             | ín hàng<br>ang Trống                                          |                                                         |   |
|                                         | Quay lại                                                                                                    | Đặt<br>Bước 2: Chọn đặt r | mua         | So lượng<br>Thành tiền<br>Thành tiền<br>Giảm giá<br><b>Tổng thanh toár</b> | 1                                                             | 100.000 VNĐ<br>100.000 VNĐ<br>-20.000 VNĐ<br>80.000 VNĐ |   |

Hệ thống sẽ hiển thị màn hình các cổng thanh toán.

|                                        | hang:                               |                    |                                                     | 80               | ,000 VNÐ         |                     |                  |                   |
|----------------------------------------|-------------------------------------|--------------------|-----------------------------------------------------|------------------|------------------|---------------------|------------------|-------------------|
| Vietcombank                            |                                     | BIDV 🕹             | ODONGA Bank                                         | VI₿ <sup>¥</sup> | Sacombank        | HDBank              |                  |                   |
| Defen sitter cites mote vans           | MARITIME T                          | EXIMBANK 🕏         | Di têc tin cậy, giải pháp phủ hợp                   | <b>VTP</b> Bank  | ASBANK           | NAM A BANK          | S OCEAN BANK     | 🛞 SeABank         |
| BAC A BANK                             |                                     |                    | SANGAN HÀNG THICP SẢI GẦN<br>Bangon compensial bank |                  | TECHCOMBANK      |                     |                  |                   |
| Ouvi khách c                           | ó thể thanh toán                    | hóa đơn bằng th    | ẻ ATM. Tất cả gia                                   | o dịch của quý l | khách sẽ được xử | ' lý tại hệ thống n | gân hàng. Chún   | g tôi không lưu g |
| kỳ thông tin<br>Chú ý:<br>Để có thể th | nào của quý khá<br>anh toán đơn hàr | ng trực tuyến, tài | khoản thẻ của qu                                    | ıý khách hàng p  | hải được đăng ký | í sử dụng Interne   | t Banking của ng | jân hàng phát hà  |

|                        | Tên đơn vị:<br>Đơn hàng:<br>Số tiền:<br>Mời chọn phương<br>Thanh toán bằng | Cty Lac<br>SGO19<br>80.000<br>g thức thanh toán<br>cách nhập thông | : Viet<br>08120003<br>VND<br>tin thê/tâi khoản n | gân hàng ( <b>hướng</b>                            | Bước 1: Chọi<br>hướng dẫn th<br>dẫn thanh toán) | n để xem<br>anh toán |                | Thanh toán bằng QR code                       |
|------------------------|----------------------------------------------------------------------------|--------------------------------------------------------------------|--------------------------------------------------|----------------------------------------------------|-------------------------------------------------|----------------------|----------------|-----------------------------------------------|
| Bước 2: Chon ngân hàng | Vietcombank 🛡                                                              | VietinBank                                                         | BIDV♦                                            | O DONGA Bank                                       | TECHCOMBANK                                     | HDBank               | <b>TP</b> Bank |                                               |
|                        | УлВ                                                                        | VIB <sup>¥</sup>                                                   |                                                  | MARITIME                                           | S EXIMBANK                                      | MSHB                 | 😽 VPBank       | <b>其常即</b> 而<br>是法法我                          |
|                        | ASBANK                                                                     | Sacombank                                                          | MANAM A BANK                                     | SOCEAN BANK                                        | 🛞 SeABank                                       |                      |                |                                               |
|                        |                                                                            | SCB                                                                |                                                  | Viet Capital<br>D I G I Bank<br>Ngàn bàng Bản Việt |                                                 |                      |                | Danh sách ứng dụng hỗ trợ                     |
|                        |                                                                            |                                                                    |                                                  |                                                    |                                                 |                      |                | Hủy bỏ                                        |
|                        |                                                                            |                                                                    |                                                  |                                                    |                                                 |                      | *Hỗ trợ ti     | 1anh toán bằng thẻ: 1900.633.927 (8h30-18h00) |

Chọn ngân hàng và thực hiện nhập các thông tin tài khoản thẻ ATM

Hệ thống hiển thị màn hình nhập các thông tin thẻ ATM

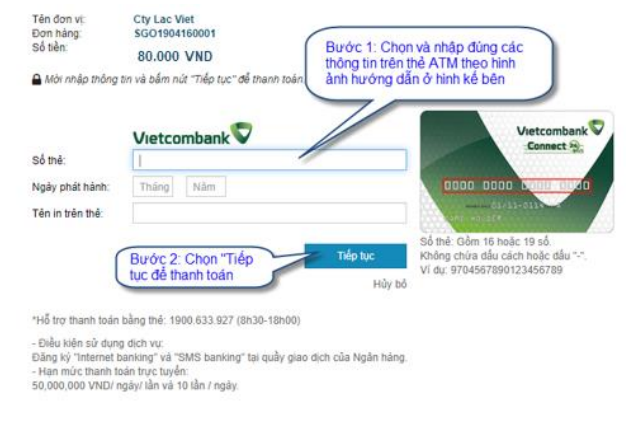

Màn hình nhập các thông tin xác nhận thanh toán.

|                                | Xác nhận thanh toán tại Vietcombank Bước 1: Nhập các thông<br>tin xác nhận thanh toán                                                                                                    |  |
|--------------------------------|----------------------------------------------------------------------------------------------------|--|
|                                | Đơn vị chấp nhận thanh toán<br>Số tiên thanh toán<br>Tên truy cập VCB-iB@nking<br>Hật khẩu VCB-iB@nking<br>Hính thức nhận mã giao dịch<br>Nhập chuỗi sau 31.2638                                                                                                    |  |
|                                |                                                                                                    |  |
|                                |                                                                                                    |  |
|                                | Vietcombank cung cấp cho Khách hàng địch vụ Ngẫn hàng điện tử bao gồm: dịch vụ Ngân hàng trực tuyển<br>VCB-B@nking, dich vụ Ngăn hàng qua điện thoại VCB PhoneB@nking, địch vụ Ngân hàng qua tín nhân đi<br>động VCB SNS-B@nking và các địch vụ Ngăn hàng điện từ khắc mà Vietcombank cung cấp từng thời kỳ (sau<br>đấn chí kh th Thường |  |
| rớc 2: Kích h<br>ân các điều l | oạt để chấp<br>thôàn thanh toán                                                                                                    |  |
|                                |                                                                                                    |  |

#### 3. Lịch sử mua hàng.

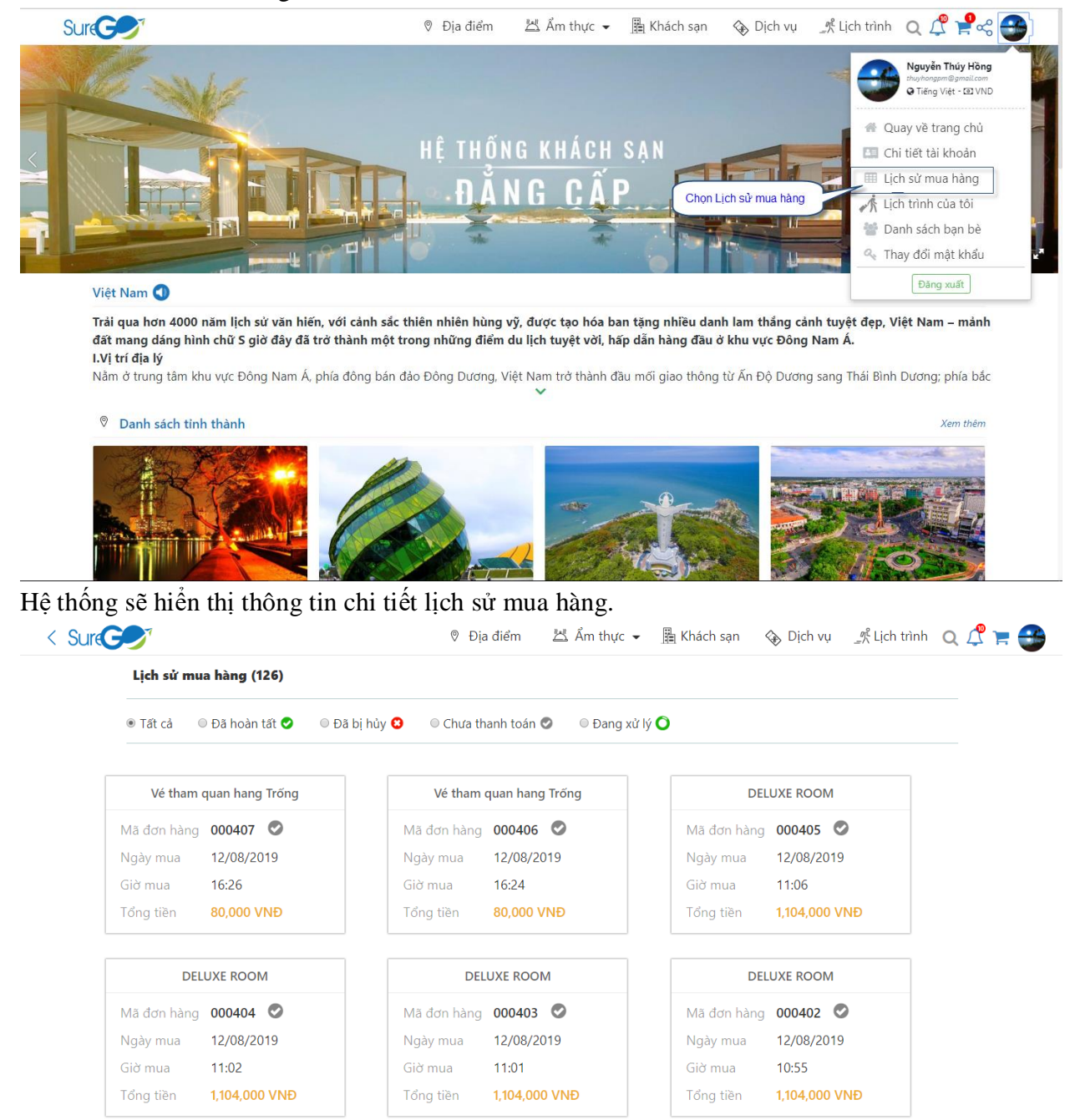

# Lọc đơn hàng theo trạng thái.

| Lịch sử mua hàng (6)            | Kich hoạt để lọc đơn hàng<br>theo trạng thái đặt hàng | Kich hoạt để lọc đơn hàng<br>theo trang thái đặt hàng |  |  |  |  |
|---------------------------------|-------------------------------------------------------|-------------------------------------------------------|--|--|--|--|
| © Tất cả 🛛 Đã hoàn tất 🤡 🔍 Đã l | bị hủy 🕄 🛛 Chưa thanh toán 🛇 💿 Đang xừ                | lý 🖸                                                  |  |  |  |  |
| Vé máng trượt - Thác Datanla    | Vé máng trượt - Thác Datanla                          | Vé vào cổng Vườn hoa thành phố                        |  |  |  |  |
| Mã đơn hàng 000321 O            | Mã đơn hàng 000320 O                                  | Mã đơn hàng 000131 O                                  |  |  |  |  |
| Ngày mua 20/05/2019             | Ngày mua 20/05/2019                                   | Ngày mua 10/04/2019                                   |  |  |  |  |
| Giờ mua 16:30                   | Giờ mua 16:28                                         | Giờ mua 09:10                                         |  |  |  |  |
| Tổng tiền 100,000 VNĐ           | Tổng tiền 50,000 VNĐ                                  | Tổng tiền <b>55,200 VNĐ</b>                           |  |  |  |  |
| STANDARD ROOM                   | DK – Deluxe King                                      | Voucher giảm giá nhân ngày 20/10                      |  |  |  |  |
| Mã đơn hàng 000118 O            | Mã đơn hàng 000093 ဝ                                  | Mã đơn hàng 000016 O                                  |  |  |  |  |
| Ngày mua 29/03/2019             | Ngày mua 22/02/2019                                   | Ngày mua 27/12/2018                                   |  |  |  |  |
| Giờ mua 14:02                   | Giờ mua 08:41                                         | Giờ mua 12:00                                         |  |  |  |  |
| Ten = 100 - E17 E00 V/ND        | Tran + 100 000 V/ND                                   | Trans 1/2 - 276 000 VND                               |  |  |  |  |